# Prise en main Terminal Point de Vente GESTION COMMERCIALE 2023

# SOMMAIRE

| 1. | OUVERTURE DE CAISSE                                         | 4    |
|----|-------------------------------------------------------------|------|
| 2. | CREATION DE TICKET                                          | 5    |
| 2  | .1 Paramétrage des compteurs                                | 5    |
| 2  | .2 Entrée dans le point de vente                            | 6    |
| 2  | .3 Création et affectation d'un vendeur au ticket           | 6    |
|    | 2.3.1 Création d'un vendeur                                 | 6    |
|    | 2.3.2 Affectation d'un vendeur au ticket                    | 7    |
| 2  | .4 Affectation d'un client au ticket                        | 7    |
|    | 2.4.1 Recherche d'un client                                 | 7    |
|    | 2.4.2 Création d'un client                                  | 8    |
|    | 2.4.3 Paramétrage d'un client de passage                    | 9    |
|    | 2.4.4 Consultation et modification de la fiche client       | 9    |
|    | 2.4.5 Consultation de l'historique client                   | . 10 |
| 2  | .5 Affectation d'une action commerciale au ticket           | . 10 |
| 2  | .6 Sélection des articles                                   | . 11 |
|    | 2.6.1 Mise en disponibilité des articles à la vente directe | . 11 |
|    | 2.6.2 Sélection article dans la liste préférentielle        | . 12 |
|    | 2.6.3 Sélection article dans le catalogue complet           | . 13 |
|    | 2.6.4 Sélection article par la lecture du code-barres       | . 15 |
|    | 2.6.6 Saisie d'une quantité, un prix, une remise            | . 17 |
| 2  | .7 Les types de remises                                     | . 17 |
|    | 2.7.1 Remise de ligne                                       | . 17 |
|    | 2.7.2 Remise de pied                                        | . 18 |
|    | 2.7.3 Ajout d'un motif de gratuité                          | . 19 |
| 3. | ENCAISSEMENT D'UN TICKET                                    | . 20 |
| З  | .1 Le règlement simple                                      | . 20 |
| 3  | .2 Le règlement multiple                                    | . 21 |
| 3  | .3 Exemples de tickets de caisse                            | . 22 |
| 4. | CREATION D'UNE FACTURE DANS LA CAISSE                       | . 23 |
| 5. | MISE EN ATTENTE ET REPRISE DES TICKETS                      | . 24 |
| 5  | .1 Mise en attente                                          | . 24 |
| 5  | .2 Reprise du ticket                                        | . 24 |
| 6. | LE BOUTON « AUTRES ACTIONS »                                | . 25 |
| e  | .1 Réédition de document                                    | . 25 |
| e  | .2 Annulation de document                                   | . 26 |
|    | 6.2.1 Les remboursements                                    | . 27 |

|     | 6.2.2 La   | création d'un avoir                                                 |
|-----|------------|---------------------------------------------------------------------|
| 6.3 | B Edition  | n du X de caisse                                                    |
|     | 6.3.1 X d  | le caisse avec ventilation par article                              |
|     | 6.3.2 X d  | le caisse avec ventilation par famille                              |
| 7.  | LES MOL    | UVEMENTS D'ESPECES                                                  |
| 7.  | 1 Param    | étrage des comptes comptables 29                                    |
| 7.  | 2 Utilisat | tion du mouvement d'espèces                                         |
|     | 7.2.1      | A l'ouverture ou à la clôture de caisse                             |
|     | 7.2.2      | En cours de journée, caisse ouverte                                 |
|     | 7.2.3      | Différents cas d'écritures comptables liés aux mouvements d'espèces |
| 8.  | CLOTURI    | E DE CAISSE                                                         |
| 9.  | LES EDIT   | IONS D'ETATS                                                        |
| 9.: | 1 Le Z de  | e caisse                                                            |
| 9.2 | 2 La liste | e des encaissements                                                 |
| 9.3 | 3 La liste | e des tickets et factures                                           |

# 1. OUVERTURE DE CAISSE

<u>OBJECTIF</u> : vérifier le fonds de caisse, opération obligatoire pour lancer les ventes de la journée.

A l'ouverture, dans **Accueil\Point de vente\Ouvrir** ou **Ventes\Point de vente\Ouvrir**, indiquer le montant du fonds de caisse puis valider en cliquant sur « OK ».

| Accueil Ventes Travaux Articles Stocks et compta. matière Ac                                                                                                    | hats Statistiques Comptabilité Isasi | e Paramètres Options Aide  |                    |                             |
|----------------------------------------------------------------------------------------------------|--------------------------------------|----------------------------|--------------------|-----------------------------|
| Ivegarder         Fermer         Synchro.         Image: Construction of the synchro of the synchro of the synchedit synchro of the synchedit synchro of the synchedit | Factures Vente Travaux               | andes Expéditions Planning | Clients Historique | Règlements Point de vente • |
| Dossier Accueil Préférences                                                                                                    | Documents                            | Expéditions Travaux        | Clients            | Règlements                  |
| s titre)                                                                                                    |                                      |                            |                    | Ouvrir<br>Clôturer          |
|                                                                                                    | Ouvrir la                            | caisse                     |                    | Point de vente              |
|                                                                                                    | Date                                 | 10/06/2023                 |                    |                             |
|                                                                                                    | Caisse                               | SITE1                      |                    |                             |
|                                                                                                    | Démonstration Isavigne               | 100                        |                    |                             |
|                                                                                                    | Négoce Négoce                        | 0                          |                    |                             |
|                                                                                                    | ✓ ок                                 | X Annuler                  |                    |                             |

L'icône 🔟 permet d'accéder à une aide pour calculer le montant du fonds de caisse.

Ce menu permet de totaliser, par type de monnaie (billets, pièces), le montant de la caisse.

Saisir le nombre de billets par montant et faire de même pour les pièces puis valider en cliquant sur « OK ». Une fois le montant de la caisse validé, les champs sont réinitialisés.

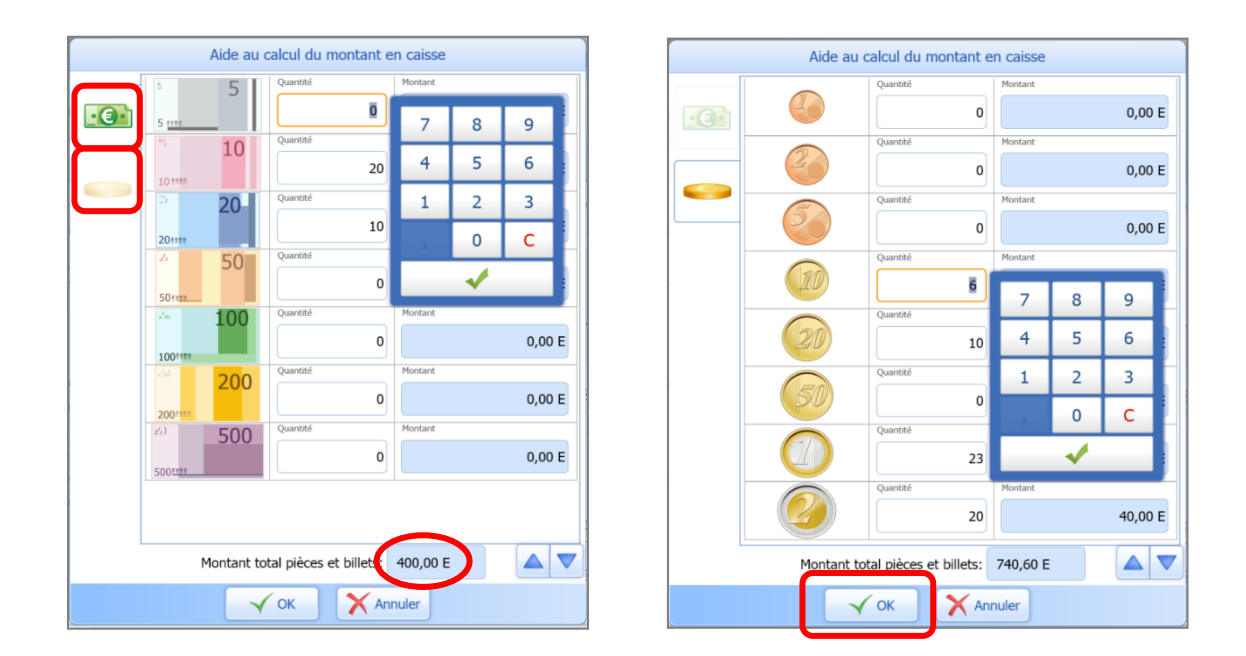

L'outil ne mémorise pas les quantités de billets ou de pièces par catégorie.

# 2. CREATION DE TICKET

# 2.1 Paramétrage des compteurs

OBJECTIF : paramétrer les compteurs des tickets avant d'accéder au module Terminal Point de Vente.

Renseigner les numéros de compteurs pour les tickets dans **Paramètres\Documents\Paramètres** généraux\Compteurs\Tickets.

| -1/                            | Accueil                                                                                                 | Ventes                             | Travaux           | Articles        | Stocks et cor        | npta. matiè | re  | Achats | Statistiques   | Comptab  | ilité  | Isasite             | Paramètres   |  |
|--------------------------------|----------------------------------------------------------------------------------------------------|------------------------------------|-------------------|-----------------|----------------------|-------------|-----|--------|----------------|----------|--------|---------------------|--------------|--|
| Ċ.                             | Ç                                                                                                    |                                    | <b>p</b> :        |                 | ĕø                   | <b>C</b>    |     | େ      | <b></b>        | •        |        |                     | b            |  |
| eprises Tiers Gestion Relation |                                                                                                    |                                    |                   | Documents<br>•  | Règlements<br>•      | DEB         | EDI | Sites  | Point de vente | Articles | St     | ocks et o<br>matièr | compta. (    |  |
| ssier                          |                                                                                                    | Tiers                              |                   | Param           | ètres générau        | x           |     |        |                | Articles | Stocks | s et comp           | ota. matière |  |
| 9 I <del>-</del>               | ;                                                                                                    |                                    |                   | Comm            | entaires de lig      | ine / pied  |     |        |                |          |        |                     |              |  |
| Daran                          | nàtres de f                                                                                             | facturation                        | ×                 | Article         | s de totalisatio     | on          |     |        |                |          |        |                     |              |  |
| Compteur                       | Formats de                                                                                              |                                    | Port et ristourne | Expédi<br>Taxes | Expéditions<br>Taxes |             |     |        |                |          |        |                     |              |  |
| Société                        | VIGNE                                                                                                   | Démonstratio                       | n Isavigne        | Ecrans          | de saisie            |             |     |        |                |          |        |                     |              |  |
| Pern Lon                       | nettre de saisir<br>gueur du numé                                                                       | un bon avec le n<br>ro de document | iuméro d'un bon   | Actions         | s commerciale        | 95          |     |        |                |          |        |                     |              |  |
| Compteur                       | s<br>t <b>es</b><br>luméro du site                                                                      | C Achat                            | S                 | C Transferts o  | entre dépôts         |             |     |        |                |          |        |                     |              |  |
| -Ventes-                       | Ventes<br>Factures et avoirs Tickets Gons de livraison 💋 Bons de commande 🕖 Bons de réservation 🧐 Devis |                                    |                   |                 |                      |             |     |        |                |          |        |                     |              |  |
| Paramé                         | etrer les compte                                                                                        | eurs                               | Numéro dé         | but Numéro cour | ant Numéro fin       |             |     |        |                |          |        |                     |              |  |
| Exercice                       | e du 01/01/2021                                                                                         | 1 au 31/12/2021                    | 20210000          | 20210007        | 20219999             |             |     |        |                |          |        |                     |              |  |

Si le point de vente est sur une Saisie Décentralisée, alors les compteurs se paramètrent via **Paramètres\Sites\Sites\Compteurs\Tickets**.

| -               | Accueil            | Ventes              | Travaux                | Articles                    | Stocks et co               | mpta. ma | tière | Achats     | Statistiques      | Comptab       | ilité Isasite    | Paramètres                 | ] |
|-----------------|--------------------|---------------------|------------------------|-----------------------------|----------------------------|----------|-------|------------|-------------------|---------------|------------------|----------------------------|---|
| ò               | 20                 | 2,                  | Ċ:                     |                             | ĕo                         | <b>_</b> |       | ୧୦         | <b></b>           | 0             | ]                | ¢.                         |   |
| reprises<br>•   | Tiers              | Gestion R<br>Client | telation<br>s ▼        | Documents<br>•              | Règlements<br>•            | DEB      | EDI   | Sites<br>• | Point de<br>vente | Articles<br>• | Stocks e<br>mati | t compta.<br>ère ▼         | ( |
| ossier          |                    | Tiers               |                        |                             |                            | Ventes   |       | Sit        | ies               | Articles      | Stocks et cor    | mpta. matière <sup> </sup> | ( |
|                 | ▶ +                | -8<                 | ) 🖶                    | ÷                           |                            |          |       | E-         | connecteur        |               |                  |                            |   |
| Sites           | Sites ×            |                     |                        |                             |                            |          |       |            |                   |               |                  |                            |   |
| Code            | DIST1 🗢            | POSTE DISTAN        | IT №1                  |                             |                            |          |       |            |                   |               |                  |                            |   |
| Coordonn        | ées Co             | mmunication         | Compteurs              | Stock                       |                            |          |       |            |                   |               |                  |                            |   |
|                 |                    | Société VIGN        | NE <mark>,</mark> Dém  | onstration Isavign          |                            |          |       |            |                   |               |                  |                            |   |
| N               | uméro du site 🛛    | D1                  |                        |                             |                            |          |       |            |                   |               |                  |                            |   |
| -Ventes<br>Fact | ures et avoirs     | Tickets             | 🚚 Bons de              | livraison 🍠 Be              | ons de commande            |          |       |            |                   |               |                  |                            |   |
| Paramé          | trer les compte    | urs                 |                        |                             |                            |          |       |            |                   |               |                  |                            |   |
| Exercice        | s<br>du 01/01/2021 | au 31/12/2021       | Numéro déb<br>01210000 | ut Numéro coura<br>01210000 | Int Numéro fin<br>01219999 |          |       |            |                   |               |                  |                            |   |

soit via Accueil \Point

Ouvri Clôturer

d'espèce

# 2.2 Entrée dans le point de vente

On entre dans l'interface **Terminal Point de Vente** en sélectionnant le bouton **de vente** ou **Ventes Point de Vente**.

Statistiques Comptabilité Isasite Paramètres Options Aide 😻 Liste / Travaux 2 livraisons 0 (1)20  $\odot$ \_\_\_\_ dil. Entreprise Date de travail  $(\bigcirc)$ P VIGNE 10/06/2023 📞 Commandes 📒 Agenda Travaux 🕑 Devis egarder Fermer Synchro Factures Vente Expéditions Planning Clients Historique Règlements oint de Chat Modifier Préférences Règlements Documents Expéditions Travaux Client Accuei 100 Ticke Ouvri Point de vente Travaux Articles Achats Statistiques Comptabilité Isasite Aide Paramètres Options Réservations 梤 Travaux Transporteurs Représentants Travaux ă  $\odot$  $\langle C \rangle$ **L**îsi 🔁 Devis 🝺 Relances Salcul du port Livraisons 🖧 Commissions Expéditions Règlements Clients Historique Liste / Gestion Relation DEB oint de Chat 鶡 Statistiques >>> Avances Commandes 📄 Avoirs Travaux Clients • Expédition Clients Admir ocumente Rèalemente Représentante 100

# 2.3 Création et affectation d'un vendeur au ticket

OBJECTIF : gérer des statistiques par vendeur.

#### 2.3.1 Création d'un vendeur

Pour créer un vendeur, aller dans Paramètres\Tiers\Vendeurs.

Il est possible de créer autant de vendeurs qu'on le désire.

Le seul champ obligatoire est le « Nom ».

Ce qui est inscrit dans ce menu sera affiché à l'identique sur l'écran du Terminal Point de Vente, au moment de choisir un vendeur.

Cocher la case « Rendre inutilisable » permet de retirer un vendeur de la liste.

| Saisie des vendeurs $	imes$         |                                            |              |          |            |       |  |  |  |  |  |  |  |  |
|-------------------------------------|--------------------------------------------|--------------|----------|------------|-------|--|--|--|--|--|--|--|--|
| Afficher les vendeurs Inutilisables |                                            |              |          |            |       |  |  |  |  |  |  |  |  |
| Code                                | Nom complet                                | Code Postal  | Tél fixe | Tél mobile | Email |  |  |  |  |  |  |  |  |
| VDR1                                | Vendeur 1                                  |              |          |            |       |  |  |  |  |  |  |  |  |
|                                     |                                            |              |          |            |       |  |  |  |  |  |  |  |  |
|                                     |                                            |              |          |            |       |  |  |  |  |  |  |  |  |
|                                     |                                            |              |          |            |       |  |  |  |  |  |  |  |  |
|                                     |                                            |              |          |            |       |  |  |  |  |  |  |  |  |
| A Identification Bloc-notes         |                                            |              |          |            |       |  |  |  |  |  |  |  |  |
| Code VDR1                           | Titre • Non                                | n* Vendeur 1 |          | Prénom     |       |  |  |  |  |  |  |  |  |
| Adresse                             |                                            |              |          |            |       |  |  |  |  |  |  |  |  |
| Pays France                         | •                                          |              |          | Localiser  |       |  |  |  |  |  |  |  |  |
| Adresse                             |                                            |              |          |            |       |  |  |  |  |  |  |  |  |
| Complément                          |                                            |              |          |            |       |  |  |  |  |  |  |  |  |
| Code postal 👻                       | Commune                                    | •            | N° INSEE |            |       |  |  |  |  |  |  |  |  |
| Cliquez ici pour renseign           | er les informations complémentaires de dis | tribution    |          |            |       |  |  |  |  |  |  |  |  |
| Coordonnées                         |                                            |              |          |            |       |  |  |  |  |  |  |  |  |
| Tél fixe                            | Tél portable ····                          | Fa           | x        |            |       |  |  |  |  |  |  |  |  |
| E-mail                              |                                            |              |          |            |       |  |  |  |  |  |  |  |  |
| Rendre inutilisable                 |                                            |              |          |            |       |  |  |  |  |  |  |  |  |

## 2.3.2 Affectation d'un vendeur au ticket

Dès l'entrée dans le module, si plusieurs vendeurs ont été créés, il est possible de choisir un vendeur parmi la liste proposée.

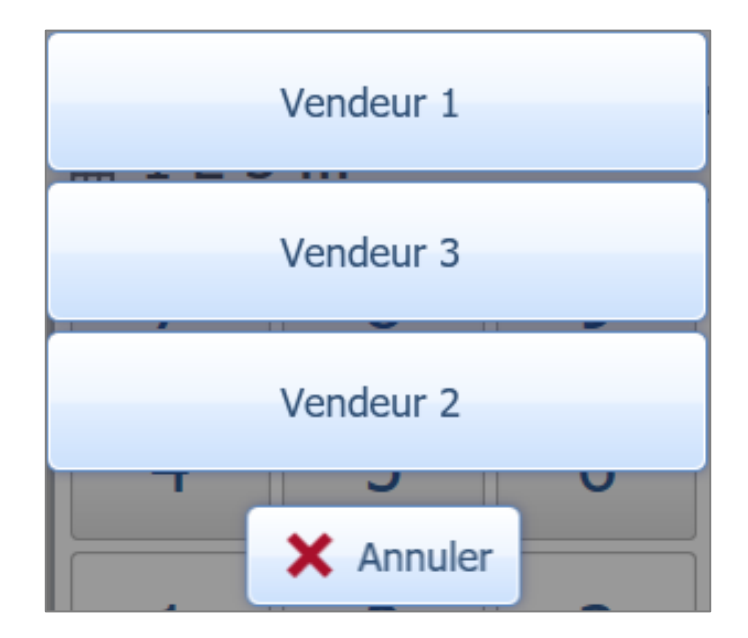

Il est obligatoire de créer au moins un vendeur pour pouvoir saisir un ticket ou une facture via l'interface Terminal Point de Vente.

## 2.4 Affectation d'un client au ticket

<u>OBJECTIF</u> : rattacher un ticket à un client bien identifié, conserver un historique pour chaque client et gérer des statistiques commerciales.

Le client peut être identifié en particulier ou de façon générale par un tiers communément appelé « client de passage ».

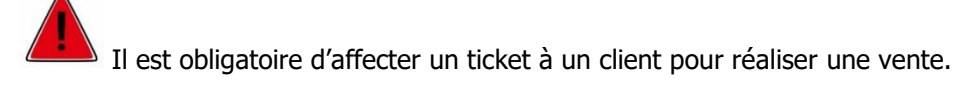

#### 2.4.1 Recherche d'un client

Il est possible de rechercher un client existant via le bouton puis de taper son nom ou code dans la barre de recherche dédiée.

Aussi, l'utilisation de filtres sur la gauche est réalisable. Par suite, cliquer sur « Filtrer ».

Une fois le client sélectionné, cliquer sur « OK » pour qu'il soit affecté à la vente.

Il est possible de créer un nouveau client via la liste des clients.

|           |                      |            | Liste des clients               |                            |                                   |  |  |  |  |  |
|-----------|----------------------|------------|---------------------------------|----------------------------|-----------------------------------|--|--|--|--|--|
| Y Filtres | ×                    | Rechercher |                                 |                            |                                   |  |  |  |  |  |
|           | Commence Par O       | Nom        | O Code O                        | Créer un nouv              | eau client                        |  |  |  |  |  |
|           | Contient O           | Code       | Titre Nom<br>Prénom             | CP<br>Commune              | Tél<br>Famille                    |  |  |  |  |  |
| СР        |                      | AUCHA      | AUCHAN                          | 80000<br>AMIENS            | NEGOCE                            |  |  |  |  |  |
| Commune   |                      | BONSV      | AUX BONS VIVANTS                | 44000<br>NANTES            | PARTICULIERS FRANCE               |  |  |  |  |  |
| -         | Clients non visibles | BAARS      | BAARSMA WINE GROUP              | 8401BL<br>GORREDIJK        | EXPORT CEE                        |  |  |  |  |  |
|           |                      | BACJE      | Monsieur BACHELET<br>Jean       | 41190<br>SANTENAY          | PARTICULIERS FRANCE               |  |  |  |  |  |
|           |                      | BOLJE      | Monsieur BOLLAND<br>Jean-Pierre | 75013<br>PARIS             | 0134664819<br>PARTICULIERS FRANCE |  |  |  |  |  |
| 4         |                      | BONJ       | Bonbeur<br>Jean                 | 80110<br>HANGARD           | PARTICULIERS FRANCE               |  |  |  |  |  |
| C         |                      | BUCH       | BUCH LTD.                       | 8539<br>GLASGOW - SCOTLAND | 0044744578843<br>EXPORT CEE       |  |  |  |  |  |
| 7         |                      | с          | CAVEAU                          |                            | PARTICULIERS FRANCE               |  |  |  |  |  |
| Filtr     | rer 📉 📉 Par défaut   | CENTR      | CENTRE LECLERC                  | 40200                      |                                   |  |  |  |  |  |
|           |                      |            | 🗸 ок                            | X Annuler                  |                                   |  |  |  |  |  |

## 2.4.2 Création d'un client

La création d'un nouveau client s'effectue via le bouton

Renseigner simplement les informations de base attenantes à ce nouveau tiers puis cliquer sur « OK ».

4

|              | Saisie                    | client       |       |                    |
|--------------|---------------------------|--------------|-------|--------------------|
| Code         |                           | Famille      | PARTF | $\bigtriangledown$ |
| Titre        | $\bigtriangledown$        | Nr TVA       |       |                    |
| Nom / Prénom |                           | ]/           |       |                    |
| Adresse      |                           |              |       |                    |
| CP / Ville   | $\bigtriangledown$        | /            |       |                    |
| Pays         | France $\bigtriangledown$ | )            |       |                    |
| Tél / Mail.  |                           | ]/           |       |                    |
|              | Recevoir les doc          | uments par m | ail 🔽 |                    |
|              | 🗸 ОК                      | X Annuler    |       |                    |

Un client peut aussi être créé en dehors de l'interface TPV, dans le logiciel de facturation par **Ventes** (Clients.

#### 2.4.3 Paramétrage d'un client de passage

Si on ne souhaite pas identifier les clients spécifiquement, il faut créer un client générique dit « de passage ». Ce client est généralement codifié « MAGASIN », « PASSAGE », « CAVEAU » ou encore « BOUTIQUE » entre autres exemples.

Ce code client sera à paramétrer pour les clients de passage afin qu'il soit sélectionné « par défaut » à chaque nouveau ticket. Ce paramétrage n'est pas obligatoire, cependant, il permet de gagner du temps pour tout nouveau client qui ne souhaite pas être identifié précisément dans la base de clients.

Pour se faire, aller dans **Paramètres\Point de vente\Ticket** et renseigner le code client à utiliser pour les clients de passage.

|                                           | Accueil       | Ventes               | Travaux        | Articles    | Stocks et co   | mpta. matiè   | ère      | Achats     | Statistiques    | Comptabil   | lité Isasite       | Paramètres      |
|-------------------------------------------|---------------|----------------------|----------------|-------------|----------------|---------------|----------|------------|-----------------|-------------|--------------------|-----------------|
| Ċ,                                        |               | 2                    | 2              |             | ĕø             | <b>C</b> .    |          | C          | <b></b>         | 0           | ]                  | 0               |
| prises                                    | Tiers         | Gestion R<br>Clients | elation<br>s • | Documents   | Règlements     | DEB           | EDI      | Sites      | Point de vente  | Articles    | Stocks et<br>matiè | compta.<br>re ▼ |
| ssier                                     |               | Tiers                |                |             |                | Ventes        |          |            |                 | Articles    | Stocks et com      | pta. matière    |
| Parar                                     | nètres gén    | éraux du T           | PV $\times$    |             |                |               |          |            |                 |             |                    |                 |
|                                           | SITE1         |                      | • • •          | +- 6        | Dér            | nonstration   | ı Isaviç | gne        |                 |             |                    |                 |
| Ticket                                    | Artio         | cles préfére         | entiels 🔪 I    | mpression \ | Règlement      | Stock         | Co       | ode-barres | s V Catalogu    | ie 🔪 Mouven | nents espèces      |                 |
| Catégo                                    | orie tarifair | e à utiliser         | pour les ta    | rifs        |                |               |          |            |                 |             |                    |                 |
|                                           | Catégorie t   | arifaire uni         | que pour le    | e TPV DEPA  | R              | •             | C        | ) Catégor  | ie tarifaire du | ı client    |                    |                 |
| Compt                                     | abilisation   | de tickets           |                |             |                |               |          |            |                 |             |                    |                 |
| 0                                         | Regroupen     | nent par clie        | ent 🧿          | Regroupeme  | nt sur le code | e client de p | assag    | e          |                 |             |                    |                 |
| Divers                                    |               |                      |                |             |                |               |          |            |                 |             |                    |                 |
| Affecter une action commerciale au ticket |               |                      |                |             |                |               |          |            |                 |             |                    |                 |
| Code                                      | e client à u  | tiliser pour         | les clients    | de passage  | С              |               | •        |            |                 |             |                    |                 |

## 2.4.4 Consultation et modification de la fiche client

La consultation d'une fiche client peut s'effectuer via le bouton

Il est également possible de modifier la fiche du client via ce menu. Après toute modification, cliquer sur «  $\mathsf{OK}$  ».

5

|                                    | Clients                                                                      |
|------------------------------------|------------------------------------------------------------------------------|
| Particulier : CAVEAU - 60000 TILLE |                                                                              |
| Coordonnées facturation            | Identification                                                               |
| Informations facturation           | Code * C                                                                     |
| Transport/Expéditions              | Famille *     PARTF     PARTICULIERS FRANCE                                  |
| Sinformations G.R.C.               | Particulier - Titre - Nom * CAVEAU                                           |
| 💐. Relations G.R.C.                | Prénom                                                                       |
| Bloc notes                         | Adresse de facturation                                                       |
| Documents Zones libres             | Pays Trance 👻                                                                |
| by Comptabilité                    | Adresse Avenue des Censives                                                  |
| 🕹 Contacts                         | Comlément                                                                    |
| Banques                            |                                                                              |
| C EDI                              | Code postal 60000  Commune TILLE  Code postal 60639                          |
|                                    | Cliquez ici pour renseigner les informations complémentaires de distribution |
|                                    | Ccordonnées                                                                  |
|                                    | Tél fixe ••• Tél portable ••• Fax •••                                        |
|                                    | E mail                                                                       |
|                                    | Site internet                                                                |
|                                    | Ne pas montrer dans les listes                                               |
|                                    |                                                                              |
|                                    | V OK X Annuler                                                               |

## 2.4.5 Consultation de l'historique client

La consultation d'une fiche client peut s'effectuer via le bouton

Une fois l'historique consulté, cliquer sur « OK » pour revenir au menu précédent.

|                                                                | C - CAVEAU - 60000 TILLE |         |         |          |            |      |      |      |        |                   |  |  |  |  |
|----------------------------------------------------------------|--------------------------|---------|---------|----------|------------|------|------|------|--------|-------------------|--|--|--|--|
| Entreprises           VIGNE         ZNEG   Tout désélectionner |                          |         |         |          |            |      |      |      |        |                   |  |  |  |  |
| 2023                                                           | 2022                     | 2021    | 2020    | 2017     | 2016       | 2014 | 2013 | 2012 | 2010   |                   |  |  |  |  |
| Article                                                        |                          | Libell  | é court |          | Unité      | Qté  | unit | CA   | T.T.C. | Prix T.T.C. moyen |  |  |  |  |
| AOPVPPI11M                                                     | AOP VIN                  | I TRANG | QUILLE  | 2011 150 | ) UNI      |      | 5    |      | 90,00  | € 18,00 €         |  |  |  |  |
| AOPVTCH10B                                                     | AOP VIN                  | I TRANG | QUILLE  | 2010 75  | CUNI       |      | 8    |      | 72,00  | € 9,00€           |  |  |  |  |
| AOPVTCH10M                                                     | AOP VIN                  | I TRANG | QUILLE  | 2010 150 | UNI        |      | 8    |      | 160,00 | € 20,00 €         |  |  |  |  |
| AOPVTCH11B                                                     | AOP VIN                  | I TRANG | QUILLE  | 2011 75  | CUNI       |      | 5    |      | 42,50  | € 8,50€           |  |  |  |  |
| SIG01PI10B                                                     | VSIG 20                  | 10 75 C | Ľ       |          | UNI        |      | 1    |      | 6,00   | € 6,00€           |  |  |  |  |
|                                                                |                          |         |         |          |            |      |      |      |        |                   |  |  |  |  |
|                                                                |                          |         |         |          |            |      | 27   |      | 370,50 | € 13,72€          |  |  |  |  |
|                                                                |                          |         |         |          |            |      |      |      |        |                   |  |  |  |  |
|                                                                |                          |         |         | Г        | <b>~</b> 0 | Ж    |      |      |        |                   |  |  |  |  |

## 2.5 Affectation d'une action commerciale au ticket

<u>OBJECTIF</u> : gérer des statistiques par action commerciale/salon.

Afin de créer une action commerciale, aller dans **Paramètres\Gestion Relation Clients\Actions** commerciales.

Il est possible de créer autant d'actions commerciales qu'on le désire et de consulter les existantes.

|      |                   | ISAVIGN      | e 2021 - Vigne - Dé                    | monstration 1 | isavigne - ( | )1/02/2023        |             |                |               |                      |                                   |                                 |              |        |                    | ?                                                                                                   |
|------|-------------------|--------------|----------------------------------------|---------------|--------------|-------------------|-------------|----------------|---------------|----------------------|-----------------------------------|---------------------------------|--------------|--------|--------------------|----------------------------------------------------------------------------------------------------|
|      | -                 | Accueil      | Ventes Travaux                         | Articles      | Stocks et    | compta. mal       | tière Acha  | ts Stat        | istiques      | Comptabi             | lité Isasite                      | Paramètres                      | Options      | Aide   |                    |                                                                                                    |
| Entr | eprises<br>ossier | Tiers        | Gestion Relation<br>Clients ▼<br>Tiers | Documents     | Règlemer     | nts DEB<br>Ventes | EDI Si      | tes Poin<br>Ve | nt de<br>ente | Articles<br>Articles | Stocks et matièr<br>Stocks et com | compta.<br>re •<br>pta. matière | Comptabilite | Formes | Isasite<br>Isasite | <ul> <li>Rôles</li> <li>Collaborateurs</li> <li>Droits</li> <li>Collaborateurs et droits</li> </ul> |
| >    | Saisie            | des actior   | ns commerciales $	imes$                |               |              |                   |             |                |               |                      |                                   |                                 |              |        |                    |                                                                                                    |
| ēt   | < List            | te des actio | ons commerciales                       |               |              |                   | H +-        | - 80           |               |                      |                                   |                                 |              |        |                    |                                                                                                    |
| 8    | V Fi              | ltres        |                                        |               |              | Code *            |             |                | Libellé *     |                      |                                   |                                 |              |        |                    |                                                                                                    |
| 숭    | (                 | Code         | Lit                                    | pellé         |              |                   | Information | s              |               |                      |                                   |                                 |              |        |                    |                                                                                                    |
|      | ORL20             | )18          | Foire Agricole d'Or                    | léans 2018    |              |                   | Da          | te début       | _/_/_         | 12                   | Date fin/_                        | 12                              |              |        |                    |                                                                                                    |
|      | PAR20             | 18           | Salon de Paris 201                     | 8             |              |                   |             | Détails        |               |                      |                                   |                                 |              |        |                    |                                                                                                    |
|      | QUINZ             | ΖE           | Quinzaine commer                       | ciale         |              |                   |             |                |               |                      |                                   |                                 |              |        |                    |                                                                                                    |
|      |                   |              |                                        |               | _            |                   |             |                |               |                      |                                   |                                 |              |        |                    |                                                                                                    |

Ce qui est inscrit dans ce menu sera affiché à l'identique sur l'écran du Terminal Point de Vente, au moment de choisir une action commerciale attenante aux ventes du jour.

Il faut, au préalable, avoir coché la case « Affecter une action commerciale au ticket » dans **Paramètres\Point de vente\Ticket\Divers**.

|                                           | Aucune                        |
|-------------------------------------------|-------------------------------|
| Divers                                    | Foire Agricole d'Orléans 2018 |
| Affecter une action commerciale au ticket | Quinzaine commerciale         |
|                                           | Salon de Paris 2018           |
|                                           | 1 × Annuler 3                 |

# 2.6 Sélection des articles

OBJECTIF : gagner du temps dans la saisie du document.

La saisie est possible dans la liste préférentielle, le catalogue ou en scannant le code-barres article.

## 2.6.1 Mise en disponibilité des articles à la vente directe

Pour pouvoir être accessible depuis le TPV, l'article doit avoir été paramétré comme étant « disponible à la vente ».

Dans l'onglet **Articles\Articles\Publication**, cocher la case « Disponible à la vente » dans la partie « Terminal Point de Vente ».

| Accueil Ventes                                                                                                    | Travaux A                                                                                                    | rticles    | Stocks et o | compta.                                                                                                    | matière                                                              | Achats                            | Statistiques    | Comptabil                                                   | lité        |
|----------------------------------------------------------------------------------------------------|----------------------------------------------------------------------------------------------------|------------|-------------|----------------------------------------------------------------------------------------------------|----------------------------------------------------------------------|-----------------------------------|-----------------|-------------------------------------------------------------|-------------|
|                                                                                                    | Ж                                                                                                    | 쯭 Art      | icles compo | osés                                                                                                    | Conditio                                                             | nnements                          | 🚯 Produits o    | enologiques                                                 |             |
|                                                                                                    |                                                                                                    | 🔜 Pal      | ettes stand | lards 📘                                                                                                    | Emballa                                                              | ges                               | Sucre et N      | 1.C.R.                                                      |             |
| et alcool autres articles                                                                                                    | sTravaux                                                                                                    | 🔘 Ca       | psules      |                                                                                                    | Palettes                                                             |                                   |                 |                                                             |             |
| Articles                                                                                                    |                                                                                                    |            |             | Fou                                                                                                    | irnitures e                                                          | t articles d                      | ivers           |                                                             |             |
|                                                                                                    | =                                                                                                    |            |             |                                                                                                    |                                                                      |                                   |                 |                                                             |             |
| Articles X                                                                                                    |                                                                                                    |            |             |                                                                                                    |                                                                      |                                   |                 |                                                             |             |
|                                                                                                    |                                                                                                    |            |             |                                                                                                    |                                                                      |                                   |                 |                                                             | -           |
| <u>C</u> ode A0PVEMA15B ▼                                                                                                    | AOP VIN EFFER                                                                                                    | RVESCENT 2 | 015 75 cl   |                                                                                                    |                                                                      | 0                                 |                 |                                                             |             |
| Identification Infos comptables                                                                                                    | Articles associés                                                                                                    | 🛛 🥞 Tarifs | Stocks      |                                                                                                    | Description                                                          | Taxes & Com                       | m. Zones libres | Publication                                                 | EDI         |
|                                                                                                    |                                                                                                    |            |             |                                                                                                    |                                                                      |                                   |                 |                                                             |             |
| T Article à publier                                                                                                    |                                                                                                    |            | 001         | Article                                                                                                    | à exporter                                                           | Corre                             | espondances     |                                                             |             |
| Article à publier  Prix à publier  C. Prix de la catégorie terifeire par défau                                                                                                    | t pour l'unité de l'art                                                                                                    | icle       | Pr          | Article                                                                                                    | à exporter                                                           | Corre                             | espondances     |                                                             |             |
| Article à publier     Prix à publier     C Prix de la catégorie tarifaire par défau                                                                                                    | it pour l'unité de l'art<br>_Prix et unité                                                                                   | icle       |             | Article                                                                                                    | à exporter                                                           | <b>Corre</b><br>ire par défaut po | espondances     | idiqué dans le para                                         | amétr       |
| Article à publier     Prix à publier     O Prix de la catégorie tarifaire par défau     O Forcer un prix et une unité                                                                                                    | t pour l'unité de l'art<br>Prix et unité<br>Prix                                                                             | icle       |             | Article                                                                                                    | à exporter<br>catégorie tarifa<br>prix et une unit                   | <b>Corre</b><br>ire par défaut po | espondances     | idiqué dans le para                                         | amétr<br>ié |
| Article à publier     Prix à publier     Prix de la catégorie tarifaire par défau     C Prix de la catégorie tarifaire par défau     C Forcer un prix et une unité     C Ne pas afficher de prix                                                                                                    | t pour l'unité de l'art<br>Prix et unité<br>Prix  <br>Unité                                                                  | icle<br>é  |             | <ul> <li>Article</li> <li>Article</li> <li>Prix à publier-</li> <li>Prix de la (</li> <li>Forcer un</li> <li>Ne pas aff</li> </ul> | à exporter<br>catégorie tarifa<br>prix et une unit<br>ficher de prix | Corre<br>ire par défaut po        | espondances     | idiqué dans le para<br>Prix et unit<br>Prix<br>Unité        | amétr<br>té |
| Article à publier  Prix à publier  Prix de la catégorie tarifaire par défau  Forcer un prix et une unité  Ne pas afficher de prix  Terminal point de vente  V Disponible à la vente                                                                                                    | nt pour l'unité de l'art<br>Prix et unité<br>Prix  <br>Unité                                                                 | icle       |             | <ul> <li>Article</li> <li>ix à publier-</li> <li>i) Prix de la o</li> <li>i) Forcer un</li> <li>i) Ne pas aff</li> </ul>           | à exporter                                                           | Corre                             | espondances     | idiqué dans le para<br><b>Prix et unit</b><br>Prix<br>Unité | amétr<br>ié |
| Article à publier  Prix à publier  Prix à publier  Prix de la catégorie tarifaire par défau  C Forcer un prix et une unité  Ne pas afficher de prix  Terminal point de vente  Prix  Prix                                                                                                    | nt pour l'unité de l'art<br>Prix et unité<br>Prix  <br>Unité                                                                 | icle       |             | Article     Article     Xix à publier-     Prix de la      Forcer un     Ne pas aff                                                | à exporter                                                           | Corre                             | espondances     | idiqué dans le para<br>Prix et unit<br>Prix<br>Unitě        | amétr       |
| Article à publier     Prix à publier     Prix à publier     Prix de la catégorie tarifaire par défau     Prix de la catégorie tarifaire par défau     Ne pas afficher de prix     Terminal point de vente     Prix     Disponible à la vente     Prix     Prix de la catégorie tarifaire par défau      | t pour l'unité de l'art<br>Prix et unité<br>Prix  <br>Unité                                                                  | icle       |             | Article<br>ix à publier-<br>î Prix de la d<br>î Forcer un<br>î Ne pas afi                                                          | a exporter                                                           | Corre                             | espondances     | idiqué dans le para<br><b>Prix et unit</b><br>Prix<br>Unité | amétr       |
| Article à publier  Prix à publier  Prix à publier  C Prix de la catégorie tarifaire par défau  C Forcer un prix et une unité  Ne pas afficher de prix  Terminal point de vente  Prix  Prix  Prix  Prix  Prix de la catégorie tarifaire par défau                                                        | t pour l'unité de l'art<br>Prix et unité<br>Prix<br>Unité<br>Unité<br>t pour l'unité de l'art                                | icle       |             | Article                                                                                                    | prix et une unit                                                     | Corre                             | spondances      | idiqué dans le para<br>Prix et unit<br>Prix<br>Unité        | amétr       |
| Article à publier      Prix à publier      Prix de la catégorie tarifaire par défau      Forcer un prix et une unité      Ne pas afficher de prix      Terminal point de vente      Prix      Prix      Prix      Prix      Frix de la catégorie tarifaire par défau      C Forcer un prix et une unité | t pour l'unité de l'art<br>Prix et unité<br>Prix  <br>Unité  <br>t pour l'unité de l'art<br>Prix et unité<br>Prix  <br>Unité | icle       |             | C Article<br>ix à publier-<br>i Prix de la t<br>i Forcer un<br>i Ne pas aff                                                        | a exporter                                                           | Corre                             | espondances     | ldiqué dans le para<br><b>Prix et unit</b><br>Prix<br>Unité | amétr       |

Cette case peut être cochée en simultanée sur plusieurs articles en utilisant la mise à jour groupée d'articles.

Pour cela, se rendre dans **Articles\Travaux** et sélectionner les articles à mettre à jour grâce aux filtres.

Puis, avec le clic droit, choisir la **« mise à jour groupée »** des fiches articles, cocher la case appropriée dans l'onglet **Publication** de la fenêtre et faire « OK ».

| Mise à jour groupée articles |                                                                                                    | × |
|------------------------------|----------------------------------------------------------------------------------------------------|---|
|                              | Zones Ikres     Publication     GS1 France      Connecteur import export     Article à exporter      Prix à publier      C. Prix de la catégorie tariteire par défaut pour l'unité de l'article indiqué dans le paramétrage      C. Prix de la catégorie tariteire par défaut pour l'unité de l'article indiqué dans le paramétrage      C. Prix de la catégorie tariteire par défaut pour l'unité de l'article indiqué dans le paramétrage      C. Prix de la catégorie tariteire par défaut pour l'unité de l'article indiqué dans le paramétrage      C. Prix de la catégorie tariteire par défaut pour l'unité de l'article indiqué dans le paramétrage      Prix et unité |   |
|                              |                                                                                                    | ] |
|                              | V OK X Annuler                                                                                                    | 8 |

## 2.6.2 Sélection article dans la liste préférentielle

La liste préférentielle est composée des articles les plus souvent utilisés parmi le catalogue propos

|                                                           | 01          | /02/2023      | SITE1   | Ticket            |                  |
|-----------------------------------------------------------|-------------|---------------|---------|-------------------|------------------|
| Tél. :<br>EMail :                                         | 2           | Vendeur 1     | L       |                   |                  |
|                                                           | <b>₽</b>    | Changer de    | vendeur |                   |                  |
| Saisir<br>Article                                         | Catalo      | ogue          | Gratuit |                   |                  |
| Quantité Prix unitaire TTC Rem                            | 0 % Montant | tπc<br>0,00 € | Détails |                   |                  |
| Articles<br>Bréférentiele Famille                         |             | 123           | 11 1    | Remise 0,0        | 0 % 0,00 €       |
| AOP VIN TRANQUILLE AOP VIN TRANQUI                        |             | 7 8           | 9       | Total avec TVA    | 0,00 € ▲ ▼       |
| 2010 75 CL 2010 150 CL                                    |             | 4 5           | 6       | Facture           | Remise X Abandon |
| AOP VIN TRANQUILLE AOP VIN TRANQUI 2011 75 CL 2011 150 CL | LLE         | 1 2           | 3       |                   |                  |
| VSIG 2010 75 CL                                           |             | , 0           | С       | CARTE<br>BANCAIRE | CHEQUE ESPECES   |
|                                                           |             |               |         |                   |                  |

Elle est à construire dans **Paramètres\Point de vente\Articles préférentiels**. Les éléments de la liste peuvent être agencés lors de la création de la liste préférentielle.

Les articles peuvent être ajoutés en saisissant directement le code article ou en passant par la liste des articles.

La dernière colonne sur la droite, elle, permet de choisir la couleur de l'article préférentiel.

| Par | Paramètres généraux du TPV 🗙                                                                                                    |                                |                                |         |  |  |  |  |  |  |
|-----|----------------------------------------------------------------------------------------------------|--------------------------------|--------------------------------|---------|--|--|--|--|--|--|
|     | V V SITE1 V V V Démonstration Isavigne                                                                                                    |                                |                                |         |  |  |  |  |  |  |
| Tic | Ticket         Articles préférentiels         Impression         Règlement         Stock         Code-barres         Catalogue         Mouvements espèces |                                |                                |         |  |  |  |  |  |  |
| Ξø  | Code                                                                                                    | Libellé                        | Libellé TPV                    | Couleur |  |  |  |  |  |  |
| +   | AOPVTCH10B                                                                                                    | AOP VIN TRANQUILLE 2010 75 CL  | AOP VIN TRANQUILLE 2010 75 CL  |         |  |  |  |  |  |  |
| —   | AOPVTCH10M                                                                                                    | AOP VIN TRANQUILLE 2010 150 CL | AOP VIN TRANQUILLE 2010 150 CL |         |  |  |  |  |  |  |
|     | AOPVTCH11B                                                                                                    | AOP VIN TRANQUILLE 2011 75 CL  | AOP VIN TRANQUILLE 2011 75 CL  |         |  |  |  |  |  |  |
|     | AOPVPPI11M AOP VIN TRANQUILLE 2011 150 CL                                                                                                    |                                | AOP VIN TRANQUILLE 2011 150 CL |         |  |  |  |  |  |  |
|     | SIG01PI10B                                                                                                    | VSIG 2010 75 CL                | VSIG 2010 75 CL                |         |  |  |  |  |  |  |
|     |                                                                                                    |                                |                                |         |  |  |  |  |  |  |

## 2.6.3 Sélection article dans le catalogue complet

<u>OBJECTIF</u> : rechercher un article absent de la liste préférentielle en utilisant un filtre sur les caractéristiques composant son code.

Dans l'interface TPV, ce catalogue est accessible via le bouton

**Q** Catalogue

Tout comme les articles préférentiels, ce catalogue peut également être associé à un code couleur et classé selon une caractéristique de la composition du code article dans **Paramètres\Point de vente\Catalogue**.

|                                               | Accueil                                                                              | Ventes                                    | Travaux                         | Articles                 | Stocks et con                                                       | npta. mat       | tière              | Achats                                             | Statistiques                                                          | Comptat                                | bilité        | Isasite           | Parame             | ètres | Options     |
|-----------------------------------------------|--------------------------------------------------------------------------------------|-------------------------------------------|---------------------------------|--------------------------|---------------------------------------------------------------------|-----------------|--------------------|----------------------------------------------------|-----------------------------------------------------------------------|----------------------------------------|---------------|-------------------|--------------------|-------|-------------|
| ò                                             |                                                                                      | 2,                                        | ö                               |                          | ĕo                                                                  | <b>_</b>        |                    | <b>e</b> .                                         | <b>_</b>                                                              |                                        |               |                   | ¢                  |       | 17          |
| orises                                        | Tiers                                                                                | Gestion R<br>Client                       | Relation                        | Documents<br>•           | Règlements                                                          | DEB             | EDI                | Sites                                              | Point de vente                                                        | Articles                               | 9             | Stocks el<br>mati | t compta.<br>ère ▼ |       | Comptabilit |
| sier                                          |                                                                                      | Tiers                                     |                                 |                          |                                                                     | Ventes          |                    |                                                    |                                                                       | Articles                               | Stoc          | ks et cor         | mpta. mati         | ière  | Comptabilit |
|                                               |                                                                                      |                                           | _                               |                          |                                                                     |                 |                    |                                                    |                                                                       |                                        |               |                   |                    |       |             |
| Parai                                         | nètres gén                                                                           | éraux du T                                | PV X                            |                          |                                                                     |                 |                    |                                                    |                                                                       |                                        |               |                   |                    |       |             |
|                                               | SITE1                                                                                |                                           | - <b>)</b>                      | + -                      | Dén Dén                                                             | nonstratio      | on Isavi           | gne                                                |                                                                       |                                        |               |                   |                    |       |             |
| Ticke                                         | t Artio                                                                              | cles préfére                              | entiels 🛛                       | mpression                | Règlement                                                           | Stock           |                    | ode-barre                                          | Catalog                                                               | ue Mouve                               | ements        | s espèce          | s                  |       |             |
| Bouto                                         | ns Favoris                                                                           |                                           |                                 |                          |                                                                     |                 |                    |                                                    |                                                                       |                                        |               |                   |                    |       |             |
| Accè                                          | ic nar dófai                                                                         | ut aux artic                              |                                 |                          |                                                                     |                 |                    |                                                    |                                                                       |                                        |               |                   |                    |       |             |
| necce                                         | s par acra                                                                           |                                           | 165                             |                          |                                                                     |                 |                    |                                                    |                                                                       |                                        |               |                   |                    |       |             |
| 0                                             | ) Articles p                                                                         | référentiel                               | s 🔿 Fi                          | tre par cara             | ctéristiques                                                        |                 |                    |                                                    |                                                                       |                                        |               |                   |                    |       |             |
| Carac                                         | ) Articles p                                                                         | oréférentiel                              | cles<br>s 🔵 Fi<br>du filtre : [ | tre par carae<br>Famille | ctéristiques                                                        | •               |                    |                                                    |                                                                       |                                        |               |                   |                    |       |             |
| Carac                                         | ) Articles p<br>téristique p                                                         | préférentiels                             | s OFi<br>du filtre :            | tre par carao<br>Famille | ctéristiques<br>Personnaliser                                       | ▼<br>l'ordre et | t les cou          | uleurs des                                         | boutons de                                                            | recherche a                            | rticles.      |                   |                    |       |             |
| Carac                                         | Articles p téristique p Caractér                                                     | référentiels<br>par défaut (              | s O Fi<br>du filtre :           | tre par cara<br>Famille  | Personnaliser<br>Code                                               | ▼<br>I'ordre et | t les cou<br>Lié à | uleurs des                                         | boutons de                                                            | recherche a<br>Libellé                 | rticles.      |                   | Coule              | eur   |             |
| Carace                                        | Articles p<br>téristique p<br>Caractér<br>Ile                                        | référentiel:<br>par défaut (              | s Fi                            | tre par cara             | Personnaliser<br>Code<br>AOPVT                                      | ▼<br>I'ordre et | t les cou<br>Lié à | AOP vir                                            | boutons de                                                            | recherche a<br>Libellé                 | rticles.      |                   | Coule              | eur   |             |
| Carac<br>Fami<br>Chât                         | ) Articles p<br>téristique p<br>Caractér<br>Ille<br>eau                              | référentiel:<br>par défaut (              | s O Fi<br>du filtre : [         | tre par carao<br>Famille | Personnaliser<br>Code<br>AOPVT<br>DIVERS                            | •<br>l'ordre et | t les cou<br>Lié à | AOP vir<br>Divers                                  | boutons de<br>tranquille                                              | recherche a<br>Libellé                 | rticles.      |                   | Coule              | eur   |             |
| Carac<br>Fam<br>Chât<br>MILL                  | Articles p<br>téristique p<br>Caractér<br>Ille<br>eau<br>ESIME                       | référentiels<br>par défaut d              | s O Fi<br>du filtre : [         | tre par carao<br>Famille | Personnaliser<br>Code<br>AOPVT<br>DIVERS<br>IGPVT                   | •<br>l'ordre et | t les cou<br>Lié à | AOP vir<br>Divers<br>IGP vin                       | boutons de<br>tranquille<br>tranquille                                | recherche a<br>Libellé                 | rticles.      |                   | Coule<br>Coule     | eur   | •           |
| Carac<br>Fami<br>Chât<br>MILL<br>Conc         | Articles p<br>téristique p<br>Caractér<br>Ille<br>eau<br>ESIME<br>litionnemer        | oréférentiel:<br>Dar défaut d<br>ristique | du filtre :                     | tre par carac<br>Famille | Personnaliser<br>Code<br>AOPVT<br>DIVERS<br>IGPVT<br>SIG02          | I'ordre et      | t les cou<br>Lié à | AOP vir<br>Divers<br>IGP vin<br>Vin san            | boutons de<br>tranquille<br>tranquille<br>s indication g              | recherche a<br>Libellé<br>géographique | rticles.<br>e |                   | Coule              | eur   |             |
| Carac<br>Fami<br>Chât<br>MILL<br>Conc<br>Qual | Articles p<br>téristique p<br>Caractér<br>Ille<br>eau<br>ESIME<br>litionnemen<br>ité | référentiels<br>par défaut d<br>istique   | s O Fi                          | tre par carac<br>Famille | Personnaliser<br>Code<br>AOPVT<br>DIVERS<br>IGPVT<br>SIG02<br>VDN01 | I'ordre et      | t les cou<br>Lié à | AOP vir<br>Divers<br>IGP vin<br>Vin san<br>Vin dou | boutons de<br>tranquille<br>tranquille<br>s indication g<br>x naturel | recherche a<br>Libellé<br>géographique | rticles.<br>e |                   | Coule<br>Coule     | eur   |             |

Dans cet onglet **Catalogue**, il est possible d'activer le catalogue en mode « navigation articles » ce qui permet d'avoir un bouton supplémentaire à droite de celui des articles préférentiels et d'accèder plus rapidement à une partie du catalogue (en fonction de la caractéristique définie dans **Options du Catalogue\Caractéristique d'ouverture par défaut du catalogue**.)

|                                                                                                    | Articles<br>Préférentiels | amille                              |
|----------------------------------------------------------------------------------------------------|---------------------------|-------------------------------------|
| Options du Catalogue  Afficher les images sur les boutons d'articles  Regrauper les récultats de recherche par caractéristiques | AOP vin effervescent      | AOP vin tranquille                  |
| Trier les résultats de recherche articles par : Ocode OLibellé Caractéristique d'ouverture par défaut du catalogue : Famille    | IGP vin tranquille        | Vin sans indication<br>géographique |
|                                                                                                    | Vin doux naturel          |                                     |

AOP TOURAINE ROUGE GAMAY DOMAINE DES 7

Dans cet exemple, la caractéristique choisie est la famille article. Il est donc possible de paramétrer ces familles dans un certain ordre d'apparition et de leur attribuer un code couleur.

Il est également possible de choisir sur cet onglet si en ouverture de caisse, on préfère que l'affichage apparaisse par défaut sur les articles préférentiels ou sur le filtre par caractéristiques

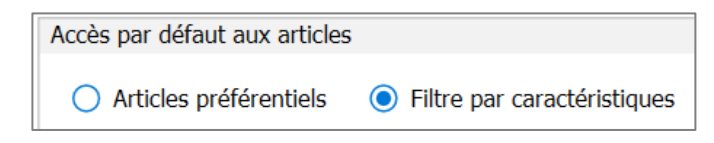

Cet onglet permet aussi de personnaliser l'ordre et les couleurs des boutons de recherche articles et d'afficher ou non les images sur les boutons d'articles (image de la fiche article, onglet description).

|                                                | Personnaliser l'ordre et les couleurs des boutons de recherche articles. |        |       |                                  |         |  |  |
|------------------------------------------------|--------------------------------------------------------------------------|--------|-------|----------------------------------|---------|--|--|
|                                                |                                                                          | Code   | Lié à | Libellé                          | Couleur |  |  |
| Options du Catalogue                           |                                                                          | AOPVT  |       | AOP vin tranquille               |         |  |  |
|                                                |                                                                          | DIVERS |       | Divers                           |         |  |  |
| Afficher les images sur les boutons d'articles |                                                                          | IGPVT  |       | IGP vin tranquille               |         |  |  |
|                                                | ▼                                                                        | SIG02  |       | Vin sans indication géographique |         |  |  |
|                                                |                                                                          | VDN01  |       | Vin doux naturel                 |         |  |  |

AOPTO

De plus, il est possible de paramétrer des codes couleurs aux sous catégories du catalogue. Dans cet exemple, un code couleur a été attribué aux millésimes et il sera repris sur le catalogue.

| Personnaliser l'ordre et les couleurs des boutons de recherche articles. |         |      |       |         |         |          |  |  |  |  |
|--------------------------------------------------------------------------|---------|------|-------|---------|---------|----------|--|--|--|--|
| Caractéristique                                                          |         | Code | Lié à | Libellé | Couleur |          |  |  |  |  |
| Famille                                                                  |         | 1993 |       | 1993    |         | <b>^</b> |  |  |  |  |
| Château                                                                  | <b></b> | 1990 |       | 1990    |         |          |  |  |  |  |
| MILLESIME                                                                |         | 1982 |       | 1982    |         |          |  |  |  |  |
| Conditionnement                                                          |         | 9999 |       | 9999    |         |          |  |  |  |  |
| Qualité                                                                  |         | 2022 |       | 2022    |         |          |  |  |  |  |
|                                                                          |         | 2021 |       | 2021    |         | ·        |  |  |  |  |

| Catalogue > Vin doux     | naturel > <u>CHATEAU</u> | PIGANEAU              |        | Fermer<br>le catalogue |
|--------------------------|--------------------------|-----------------------|--------|------------------------|
| 2015 2011                |                          |                       |        |                        |
| Rechercher               |                          | Tx                    |        | 2 produits 🔼 🔻         |
| Vin doux nature<br>75 cl | l 2015                   | VDN 2011 7            | 5 CL   |                        |
| VDN01PI15B<br>(0)        | 10,00 € 1                | VDN01PI11B<br>(19963) | 10,00€ |                        |

Le bouton 🕕 permet d'accéder à une fiche détaillée de l'article.

Enfin, il est possible de désactiver le mode « navigation articles » pour le catalogue. De cette manière, le catalogue s'utilise différement et il n'est pas possible d'y attribuer des codes couleurs. La recherche se fait tout simplement en fonction des différentes caratéristiques des articles.

## 2.6.4 Sélection article par la lecture du code-barres

OBJECTIF : saisir rapidement l'article par un simple scan.

Si le TPV est équipé d'un lecteur de code-barres, l'article s'ajoute sur le ticket, en haut à droite, dès lors que celui-ci est scanné.

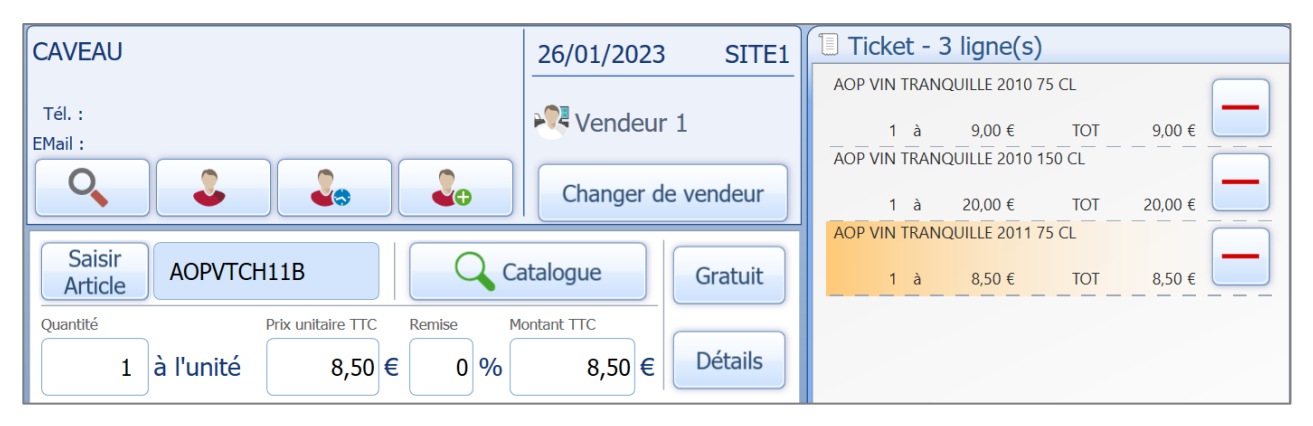

Pour supprimer l'article, sélectionner le bouton en face de l'article à supprimer.

Il n'est pas nécessaire de supprimer un article pour en modifier la quantité ou le prix. Il suffit de le sélectionner dans la liste du ticket de caisse et changer la quantité, le prix ou la remise.

Pour utiliser la lecture code-barres, il faut au préalable paramétrer celle-ci dans **Paramètres\Point de vente\Code-barres**.

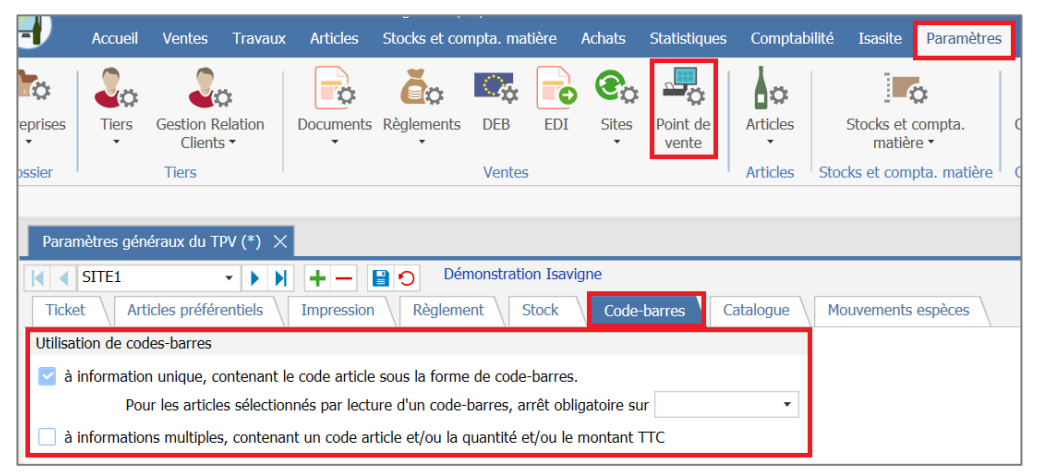

Deux options sont possibles :

- aucun arrêt obligatoire, dans ce cas la lecture est validée et passe à la suivante avec une quantité par défaut de 1.
- arrêt obligatoire sur un autre champ de l'article (quantité, prix, remise, montant) afin de compléter la ligne du ticket. Dans ce cas, il faut sélectionner « saisir article » pour scanner le suivant.

| CAVEAU                                                         | 01/02/2023 SITE1   | Ticket - 3 ligne(s)           |         |
|----------------------------------------------------------------|--------------------|-------------------------------|---------|
| Avenue des Censives - 60000 TILLE                              | -                  | AOP VIN TRANQUILLE 2010 75 CL |         |
| Tel. :<br>EMail :                                              | Vendeur 1          | 1 à9,00 €TOT                  | 9,00 €  |
|                                                                | Changer de vendeur | AOP VIN TRANQUILLE 2011 75 CL |         |
|                                                                |                    | 1 à 8,50 € TOT                | 8,50 €  |
| Saisir<br>Article AOPVTCH10M                                   | atalogue Gratuit   | 1 à 20,00 € TOT 2             | 20,00 € |
| Quantité Prix unitaire TTC Remise M<br>1 à l'unité 20,00 € 0 % | 20,00 € Détails    |                               |         |

Pour qu'un code-barres à information unique soit correctement repris, il convient de le paramétrer au préalable sur la fiche article concernée.

| Articles ×                                                       |                              |       |
|------------------------------------------------------------------|------------------------------|-------|
| Code AOPUTCH15M C+1 AOP vin tranquille 2015 150                  | CL                           | 8     |
| Identification Infos comptables Articles associés 🥞 Tarifs       | books Lots Description       | Taxes |
| Désignations                                                     |                              |       |
| courte AOP vin tranquille 2015 150 CL                            | Famille AOPVT                |       |
| longue AOP vin tranquille 2015 Magnum(s)                         | Code court                   |       |
|                                                                  | Nomenclature UE 220421421015 | ▽     |
| Caractéristiques de l'article                                    | Pays d'origine 🛛 🔽 🤝         |       |
| Qualité                                                          | Unité de vente UNI 👳         |       |
|                                                                  | Millésime 15 🗢               |       |
|                                                                  | Château CH 🗢                 |       |
|                                                                  | Gamme BG 🗢                   |       |
|                                                                  | Conditionnement M            |       |
| Commercialisable 🔽 Remisable 🔽                                   | Emballage CA6 🗢              |       |
| Ne pas montrer l'article dans les listes 🗌 Rendre inutilisable 🗍 | Poids Net 1,5 kg             |       |
| Conseil de consommation                                          | Tare 0,7 kg                  |       |
| Garde (années) 0 Année consommation optimale 2015                | Degré 0                      |       |
|                                                                  | Code barre 1245789541231     |       |
| Produit     O     Prestation                                     | C Autre                      |       |

Toutefois, le code-barres peut également être géré à informations multiples, contenant un code et/ou la quantité et/ou le montant TTC.

Dans ce cas, il n'est pas à paramétrer directement sur la fiche article mais dans **Paramètres\Point de vente\Code-barres**.

| -1          | Accueil        | Ventes Tra              | ivaux      | Articles   | Stock           | s et con          | npta. ma    | tière              | Achats      | Statistiqu     | ues Compt  | tabilité | Isasite            | Paramètres   |
|-------------|----------------|-------------------------|------------|------------|-----------------|-------------------|-------------|--------------------|-------------|----------------|------------|----------|--------------------|--------------|
| eprises     | Tiers          | Gestion Relation        | on De      |            | Règle           | <b>c</b><br>ments | C.          | EDI                | Sites       | Point de vente | e Articles | 5        | Stocks et<br>matiè | compta. (    |
| ssier       |                | Tiers                   |            |            |                 |                   | Ventes      |                    |             |                | Articles   | s Sto    | cks et com         | pta. matière |
| Para        | mètres géné    | raux du TPV (*          | () X       |            |                 |                   |             |                    |             |                |            |          |                    |              |
| Tick        | SITE1          | ▼ ]<br>cles préférentie | Is I       | + -        | 1 <b>2</b><br>n | Dém<br>tègleme    | nonstration | on Isavig<br>Stock | jne<br>Code | -barres        | Catalogue  | M        | ouvements          | espèces      |
| Utilisa     | tion de code   | es-barres               |            |            |                 |                   |             |                    |             |                |            |          |                    |              |
| 🛛 🔽 à       | information    | unique, conter          | nant le co | ode articl | e sous la       | a forme           | de code     | -barres.           |             |                |            |          |                    |              |
|             | Pour           | r les articles sél      | ectionné   | s par lec  | ture d'ur       | ו code-b          | oarres, a   | rrêt oblig         | jatoire si  | ur             | •          |          |                    |              |
| <u></u> ∠ à | information    | s multiples, cor        | ntenant u  | in code a  | rticle et       | /ou la q          | uantité e   | et/ou le r         | montant     | πο             |            |          |                    |              |
| Forma       | at des codes   | -barres variable        | es         |            |                 |                   |             |                    |             |                |            |          |                    |              |
|             | Ren            | nplir le tableau        | ci-desso   | us avec l  | es carac        | téristiqu         | ues de la   | norme l            | EAN 13      |                |            |          |                    |              |
|             |                |                         |            | Code /     | Article         | Poids             | s - Qté     | Ν                  | 1ontant 7   | пс             |            |          |                    |              |
|             | Norme<br>EAN13 | Longueur<br>code-barres | Préfixe    | De         | А               | De                | A           | De                 | A           | Monnaie        | Exemple    |          |                    |              |
|             | ~              | 13                      | 02         | 3          | 7               |                   |             | 8                  | 12          | Euro           | Exemple    | <u> </u> |                    |              |

## 2.6.6 Saisie d'une quantité, un prix, une remise

Ces zones de saisie sont modifiables en forçant le montant indiqué.

Il suffit de les sélectionner à l'écran et de les compléter en utilisant le clavier ou le pavé numérique de l'écran.

Il est possible de modifier l'emballage et/ou le lot de l'article en cliquant sur le bouton « Détails ».

| Saisir<br>Article AOPVTCH        | 10B                                       | atalogue Gratuit               |  |  |  |  |  |  |
|----------------------------------|-------------------------------------------|--------------------------------|--|--|--|--|--|--|
| Quantité<br>3 à l'unité          | Prix unitaire TTC Remise N<br>8,50 € 10 % | tontant TTC<br>22,95 € Détails |  |  |  |  |  |  |
| Articles                         | Articles                                  |                                |  |  |  |  |  |  |
| Préférentiels                    | amille                                    | Emballage                      |  |  |  |  |  |  |
| AOP VIN TRANQUILLE               | AOP VIN TRANQUILLE                        | Caisse 6 Bts 🛛 🗸               |  |  |  |  |  |  |
| 2010 75 CL                       | 2010 150 CL                               | Lot                            |  |  |  |  |  |  |
| AOP VIN TRANQUILLE<br>2011 75 CL | AOP VIN TRANQUILLE<br>2011 150 CL         | 123 🗸                          |  |  |  |  |  |  |

## 2.7 Les types de remises

<u>OBJECTIF</u> : affecter à chaque ligne d'article, ou au ticket, la remise liée aux conditions de vente du client.

## 2.7.1 Remise de ligne

Il s'agit d'une remise spécifique à l'article. En imprimant le ticket avec une forme adaptée, cela permet de montrer au client le taux de remise dont il a bénéficié sur un article et/ou un autre.

Cette remise peut être saisie directement au niveau du prix de l'article lors de la vente ou bien rattachée systématiquement à un client pour les articles remisables.

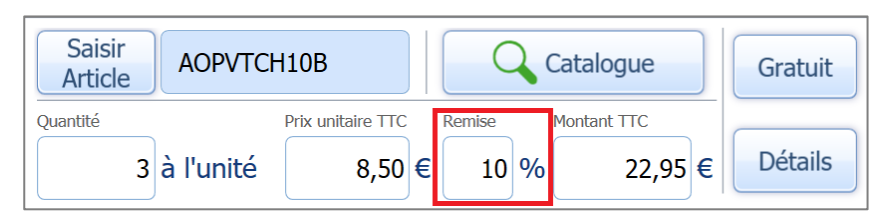

Pour paramétrer la remise de ligne d'un client, aller dans sa fiche via le menu **Ventes\Clients** puis l'onglet **Informations facturation**. Renseigner le taux de remise de ligne spécifique du client.

|      | Αςςι             | ieil Ventes     | Travaux | Articles              | Stocks et co    | ,<br>mpta. matière                                             | Achats     | Stat    | istiques   |
|------|------------------|-----------------|---------|-----------------------|-----------------|----------------------------------------------------------------|------------|---------|------------|
| ures | Vente<br>directe | Travaux         | TRése   | ervations<br>is<br>rs | Règlements      | <ul> <li>Travaux</li> <li>Relances</li> <li>Avances</li> </ul> | Clients    | Histo   | rique I    |
| Clie | ents X           |                 | • •     | +-                    | Pa              | rticulier : CAVE/                                              | AU - 6000  | 00 TILL | E          |
|      | Coor             | données factura | ation   |                       | Facturation pai | r défaut                                                       |            |         |            |
|      | Infor            | mations factura | ation   |                       |                 | Pays de taxa                                                   | ation * F  | rance   |            |
|      | 🚚 Coor           | données livrais | on      |                       |                 | Factura                                                        | ation * 🔿  | ) HT    | 🔘 тс       |
|      | 🚚 Tran           | sport/Expéditio | ns      |                       |                 | Situation                                                      | TVA * N    | •       | France     |
|      | 🔏 Infor          | mations G.R.C.  |         |                       |                 | Catégorie ta                                                   | arifaire D | EPAR    | -          |
|      | 🚛 Relat          | tions G.R.C.    |         |                       |                 | Ristourne d                                                    | e nied     | 0.00    | %          |
|      | Bloc             | notes           |         |                       |                 | Develop de                                                     | e pieu     | 0.00    | <i>/</i> 0 |
|      | 🗟 Docu           | iments          |         |                       |                 | Kemise de                                                      | e ligne    | 0,00    | %          |
|      |                  |                 |         |                       |                 | Dálai do ràgl                                                  | omont R    | FC      |            |

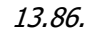

Ce taux s'appliquera à tous les articles identifiés comme remisables.

Pour rendre un article remisable, cocher la case concernée dans sa fiche via le menu **Articles\Articles\Identification**. Cette spécificité peut être décochée à tout moment.

| Articles ×                                                       |                              |       |
|------------------------------------------------------------------|------------------------------|-------|
| Code A0PUTCH15H                                                  | ) CL                         | 8     |
| Identification Infos comptables Articles associés 🤤 Tarifs       | Books Lots Description       | n Tax |
| Désignations                                                     |                              |       |
| courte AOP vin tranquille 2015 150 CL                            | Famille AOPVT                |       |
| longue AOP vin tranquille 2015 Magnum(s)                         | Code court                   |       |
|                                                                  | Nomenclature UE 220421421015 |       |
| Caractéristiques de l'article                                    | Pays d'origine FR 🗸          |       |
| Qualité                                                          | Unité de vente UNI 🗢         |       |
|                                                                  | Millésime 15 🗢               |       |
|                                                                  | Château CH 🗢                 |       |
|                                                                  | Gamme BG 🗢                   |       |
|                                                                  | Conditionnement M            |       |
| Commercialisable 🔽 Remisable 🔽                                   | Emballage CA6 😎              |       |
| Ne pas montrer l'article dans les listes 🗌 Rendre inutilisable 🗍 | Poids Net 1,5                | kg    |
| Conseil de consommation                                          | Tare 0,7                     | kg    |
| Garde (années) 0 Année consommation optimale 2015                | Degré 0                      |       |
|                                                                  | Code barre 1245789541231     |       |
| Produit     C Prestation                                         | C Autre                      |       |

## 2.7.2 Remise de pied

Cette remise peut être automatique pour un client en la paramétrant sur sa fiche via le menu **Ventes**\**Clients** puis l'onglet **Informations facturation**.

| Clients ×                                                                                                    |                                     |
|----------------------------------------------------------------------------------------------------|-------------------------------------|
| I         ▲         AUCHA         ▼         ▶         ▶         ↓         ↓         ↓         ↓         ↓         ↓         ↓         ↓         ↓         ↓         ↓         ↓         ↓         ↓         ↓         ↓         ↓         ↓         ↓         ↓         ↓         ↓         ↓         ↓         ↓         ↓         ↓         ↓         ↓         ↓         ↓         ↓         ↓         ↓         ↓         ↓         ↓         ↓         ↓         ↓         ↓         ↓         ↓         ↓         ↓         ↓         ↓         ↓         ↓         ↓         ↓         ↓         ↓         ↓         ↓         ↓         ↓         ↓         ↓         ↓         ↓         ↓         ↓         ↓         ↓         ↓         ↓         ↓         ↓         ↓         ↓         ↓         ↓         ↓         ↓         ↓         ↓         ↓         ↓         ↓         ↓         ↓         ↓         ↓         ↓         ↓         ↓         ↓         ↓         ↓         ↓         ↓         ↓         ↓         ↓         ↓         ↓         ↓         ↓         ↓         ↓ <th>Particulier : AUCHAN - 80000 AMIENS</th> | Particulier : AUCHAN - 80000 AMIENS |
| Coordonnées facturation                                                                                                    | Facturation par défaut              |
| Informations facturation                                                                                                    | Pays de taxation * France           |
| 🚚 Coordonnées livraison                                                                                                    | Facturation * 💿 HT 🛛 🔿              |
| 🤜 Transport/Expéditions                                                                                                    | Situation TVA * N - Fran            |
| Mainformations G.R.C.                                                                                                    | Catégorie tarifaire DEPAR           |
| 🚑 Relations G.R.C.                                                                                                    | Ristourne de nied 0.00 %            |
| Disc potes                                                                                                    | Ristourne de pieu - 9766 76         |

Il est également possible d'effectuer cette remise lors de la saisie du document en cliquant sur la touche « Remise ». Choisir le pourcentage ou le montant à affecter sur le montant global du ticket et faire « OK ».

| Remise0,0         | 0 %0,00 €        |                               |
|-------------------|------------------|-------------------------------|
| Total avec TVA    | 9,00 € 🛕 🔻       | Saisie de remise de pied      |
| Facture           | Remise X Abandon | Pourcentage de remise 10,00 % |
|                   |                  | Montant de remise 2,90 €      |
| • =               |                  | V OK X Annuler                |
| CARTE<br>BANCAIRE | CHEQUE ESPECES   |                               |

## 2.7.3 Ajout d'un motif de gratuité

OBJECTIF : donner un échantillon gratuit, offrir un produit.

Il faut paramétrer les motifs de gratuité via le menu **Paramètres\Documents\Paramètres** généraux\Gratuité.

De là, il est également possible de modifier les motifs de gratuité déjà existants.

| Ð            | Accueil        | Ventes              | Travaux           | Articles       | Stocks et co    | mpta. mati     | ère  | Achats       | Statistiques      | Comptab  | ilité  | Isasite             | Paramètre       | 5  |
|--------------|----------------|---------------------|-------------------|----------------|-----------------|----------------|------|--------------|-------------------|----------|--------|---------------------|-----------------|----|
| Ċ            | Ç              |                     | <b>p</b> :        |                | ĕo              | O <sub>¢</sub> |      | େ            | _ <b>_</b> _      |          |        |                     | ¢.              |    |
| eprises<br>• | Tiers<br>•     | Gestion R<br>Client | elation<br>s •    | Documents<br>- | Règlements<br>• | DEB            | EDI  | Sites        | Point de<br>vente | Articles | St     | ocks et o<br>matièr | compta.<br>re ▼ |    |
| ssier        |                | Tiers               |                   | Param          | ètres générau   | IX             |      |              |                   | Articles | Stocks | s et com            | pta. matière    | Ι, |
| 01           | ÷              |                     |                   | Comm           | entaires de lig | gne / pied     |      |              |                   |          |        |                     |                 |    |
| Parar        | nètres de f    | acturation          | ×                 | Article        | s de totalisati | on             |      |              |                   |          |        |                     |                 |    |
| Compteur     | Eormats de     | s nombres           | Port et ristourne | Expéd          | itions          |                | iert | Zones libres | Gratuité          |          |        |                     |                 |    |
|              | Modifier les r | notife de grati     | uitée             | Taxes          |                 |                |      |              |                   |          |        |                     |                 |    |
|              | mounter les l  | lun at              | inco              | . Ecrans       | de saisie       |                |      |              |                   |          |        |                     |                 |    |
| PROMO        |                | Promotion           |                   | Action         | s commerciale   | es             |      |              |                   |          |        |                     |                 |    |
| OFFRE        |                | Offre               |                   |                |                 |                | -    |              |                   |          |        |                     |                 |    |
| REDUC        |                | Réduction           |                   |                |                 |                |      |              |                   |          |        |                     |                 |    |

Dans l'interface point de vente, si le prix est à 0, le bouton « Gratuit » s'active et permet ensuite de sélectionner le motif de cette gratuité.

| CAVEAU                                                 | 01/02/2022 STTE1   | Promotion            |
|--------------------------------------------------------|--------------------|----------------------|
| Avenue des Censives - 60000 TILLE<br>Tél. :<br>FMail - | ₩ Vendeur 1        | Offre                |
|                                                        | Changer de vendeur | Réduction            |
| Saisir<br>Article AOPVTCH10B                           | Gratuit            | Ⅲ 1 2 3<br>× Annuler |

Une fois les motifs de gratuité sélectionnés, ils pourront apparaître sur le ticket.

| Ticket | N°20130023 du 2                                                  | 4/04/2013        |          |           |
|--------|------------------------------------------------------------------|------------------|----------|-----------|
| Qté    | Article                                                          | P.u. TT          | C Monta  | ant TTC   |
| 1      | CHATEAU LE<br>CHEVALIER 200<br>75 cl<br>AOC BORDEAU<br>BLANC     | 8<br>X           | Offre    |           |
| 1      | CHATEAU LE<br>CHEVALIER 200<br>75 cl<br>AOC BORDEAU<br>BLANC     | 9<br>X           | Promotic | n         |
| 1      | CHATEAU LE<br>CHEVALIER 201<br>Magnum(s)<br>AOC BORDEAU<br>BLANC | 4,53 I<br>0<br>X | E        | 4,53 E    |
| Tva    | Libellé                                                          | Taux             | Base H.T | . Montant |
| v      | TVA Collect. 1                                                   | 19,60            | 3,79 E   | 0,74 E    |
|        |                                                                  | Total            | H.T.     | 3,79 E    |
|        |                                                                  | т                | .V.A.    | 0,74 E    |
|        |                                                                  | Total T          | .T.C.    | 4,53 E    |
|        |                                                                  |                  |          |           |

# 3. ENCAISSEMENT D'UN TICKET

OBJECTIF : solder le ticket, le valider et lancer automatiquement l'impression.

Pour afficher les modes de règlement à présenter en validation de ticket, aller dans **Paramètres\Point de vente\Règlement**.

Les types de règlement accessibles dans le TPV sont à cocher parmi ceux créés depuis le paramétrage général des règlements, **Paramètres Règlements Modes de règlement**.

|                                                | Accue                                             | il Ventes                                               | Travaux                                         | Articles                                 | Stocks et co            | mpta. mat             | ière <i>i</i>     | Achats       | Statistiques   | Comptat                                   | oilité Is | asite                               | Paramètre      | s Op |
|------------------------------------------------|---------------------------------------------------|---------------------------------------------------------|-------------------------------------------------|------------------------------------------|-------------------------|-----------------------|-------------------|--------------|----------------|-------------------------------------------|-----------|-------------------------------------|----------------|------|
| ò                                              |                                                   | : 2:                                                    | <b>p</b> :                                      |                                          | ĕo                      | <b>O</b> <sub>0</sub> |                   | େ            | <b></b>        | 0                                         |           |                                     | 5              |      |
| eprises<br>•                                   | Tiers                                             | Gestion R<br>Client                                     | elation<br>s •                                  | Documents                                | Règlements<br>•         | DEB                   | EDI               | Sites        | Point de vente | Articles                                  | Sto       | cks et o<br>matièr                  | compta.<br>e • | Con  |
| ssier                                          |                                                   | Tiers                                                   |                                                 |                                          |                         | Ventes                |                   |              |                | Articles                                  | Stocks (  | et comp                             | ota. matière   | Con  |
| Paran                                          | nètres g<br>SITE1                                 | énéraux du T                                            | PV ×                                            | +-                                       | Dér                     | monstratio            | on Isavig         | ine          |                |                                           |           |                                     |                |      |
| Paran                                          | nètres g<br>SITE1<br>et                           | énéraux du T<br>Articles préfér                         | PV ×                                            | <b>+</b> –                               | Dér                     | monstratio<br>ent S   | on Isavig<br>tock | jne<br>Code- | barres         | Catalogue                                 | Mouve     | ements                              | espèces        |      |
| Paran                                          | nètres g<br>SITE1<br>et /<br>de règle             | énéraux du T<br>Articles préfér<br>ments dispor         | PV ×                                            | Impression                               | Dér<br>Règleme          | monstratio<br>ent S   | on Isavig<br>tock | ne<br>Code-  | barres         | Catalogue                                 | Mouve     | ements                              | espèces        |      |
| Paran<br>Ticke                                 | nètres g<br>SITE1<br>et /<br>de règle             | énéraux du T<br>vrticles préfér<br>ments dispor<br>Code | PV ×                                            | Impression                               | Dér<br>Règlem<br>Libell | monstratio<br>ent Si  | on Isavig<br>tock | jne<br>Code- | barres Icône   | Catalogue                                 | Mouve     | ements<br>ation à                   | espèces \      |      |
| Paran<br>Ticke                                 | nètres g<br>SITE1<br>et //<br>de règle            | énéraux du T<br>Articles préfér<br>ments dispor<br>Code | PV ×                                            | Impression<br>caisse<br>E BANCAIRE       | Cibell                  | monstratio<br>ent Si  | on Isavig<br>tock | jne<br>Code- | barres Icône   | Catalogue<br>Co<br>Pas de co              | Mouve     | ements<br>ation à<br>ation          | espèces        |      |
| Paran<br>I I I I I I I I I I I I I I I I I I I | nètres g<br>SITE1<br>et /<br>de règle<br>CE<br>CH | énéraux du T<br>vrticles préfér<br>ments dispor<br>Code | PV ×<br>entiels<br>ible sur la<br>CARTE<br>CHEQ | Impression<br>caisse<br>E BANCAIRE<br>UE | Règlem<br>Libell        | monstratio<br>ent Si  | n Isavig<br>tock  | jne<br>Code- | barres Icône   | Catalogue<br>Co<br>Pas de co<br>Pas de co | Mouve     | ements<br>ation à<br>ation<br>ation | espèces        |      |

La colonne « Comptabilisation à la clôture » permet de choisir entre quatre paramétrages de comptabilisation lors de la clôture de caisse.

Les règlements seront comptabilisés de façon automatique à la clôture quotidienne de la caisse, selon le paramétrage choisi pour chaque mode de règlement.

- « Pas de comptabilisation »  $\rightarrow$  Vous devez comptabiliser vos règlements manuellement
- « Comptabilisation individuelle »  $\rightarrow$  Chaque règlement est comptabilisé individuellement
- « Générer et comptabiliser le bordereau » → Les règlements sont regroupés sur un bordereau puis comptabilisés sans personnalisation possible
- « Générer le bordereau sans comptabiliser » → Les règlements sont regroupés sur un bordereau mais ne sont pas comptabilisés. Ce choix permet de personnaliser le bordereau dans les travaux règlements avant de comptabiliser le bordereau manuellement

# 3.1 Le règlement simple

Afin de valider un ticket, il faut le régler. Pour se faire, cliquer sur le mode de règlement attenant au moyen de paiement du client. Dans le cadre d'un règlement en espèces, il est possible d'indiquer le rendu monnaie.

|                              | Règlement ESI                   | PECES             |   |   |  |
|------------------------------|---------------------------------|-------------------|---|---|--|
|                              | Référence                       |                   |   |   |  |
|                              | Brut HT<br>Taxes soumises à TVA | 24,17 €<br>0,00 € |   |   |  |
| BANCAIRE CHEQUE ESPECES      | Total HT<br>Total TVA           | 24,17 €<br>4,83 € |   |   |  |
|                              | Taxes sans TVA<br>Remise TTC    | 22,50 €<br>0,00 € |   |   |  |
|                              | Total TTC                       | 51,50 €           |   |   |  |
|                              | Net à payer 51,50€              | 7                 | 8 | 9 |  |
| Attente Reprise (0) Multiple | Montant réglé 60,00 €           | 4                 | 5 | 6 |  |
|                              | Rendu monnaie 8,50 €            | 1                 | 2 | 3 |  |
|                              |                                 | ,                 | 0 | С |  |
|                              | 🗸 ок                            | Annuler           |   |   |  |
|                              |                                 |                   |   |   |  |

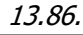

# 3.2 Le règlement multiple

Il est possible de régler un ticket avec plusieurs modes de règlement ou plusieurs fois avec le même mode de règlement (cas de plusieurs payeurs pour un même ticket).

Cliquer sur le bouton « Multiple » et sélectionner le mode de règlement du payeur. Saisir ensuite le montant à affecter à celui-ci, puis sélectionner un second mode de règlement et poursuivre l'opération. Une fois l'opération terminée, cliquer sur « OK ».

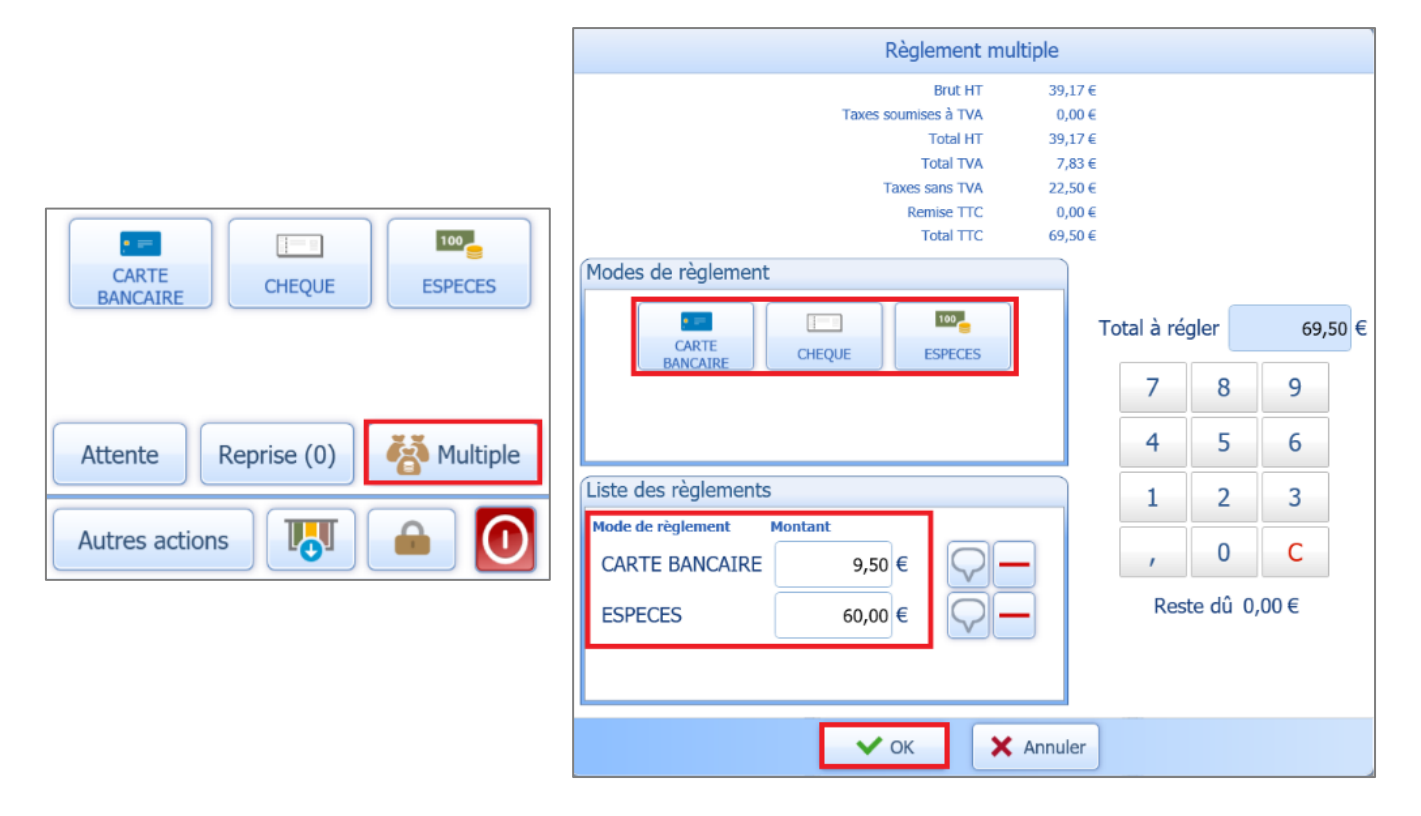

Une fois le règlement validé, une fenêtre propose d'envoyer le ticket par mail, de l'imprimer ou de fermer la fenêtre sans éditer.

Si un mail est renseigné par défaut si la fiche du client, alors celui-ci apparaîtra automatiquement dans l'encart dédié.

| Email            |                    |        |
|------------------|--------------------|--------|
| Envoyer par mail | Imprimer le ticket | Fermer |

Un ticket de caisse ne peut être validé et/ou édité sans être au préalable réglé.

## 3.3 Exemples de tickets de caisse

Les tickets de caisse peuvent comporter différentes informations selon les spécificités du point de vente, notamment le détail du règlement multiple. Ils peuvent si besoin être personnalisés.

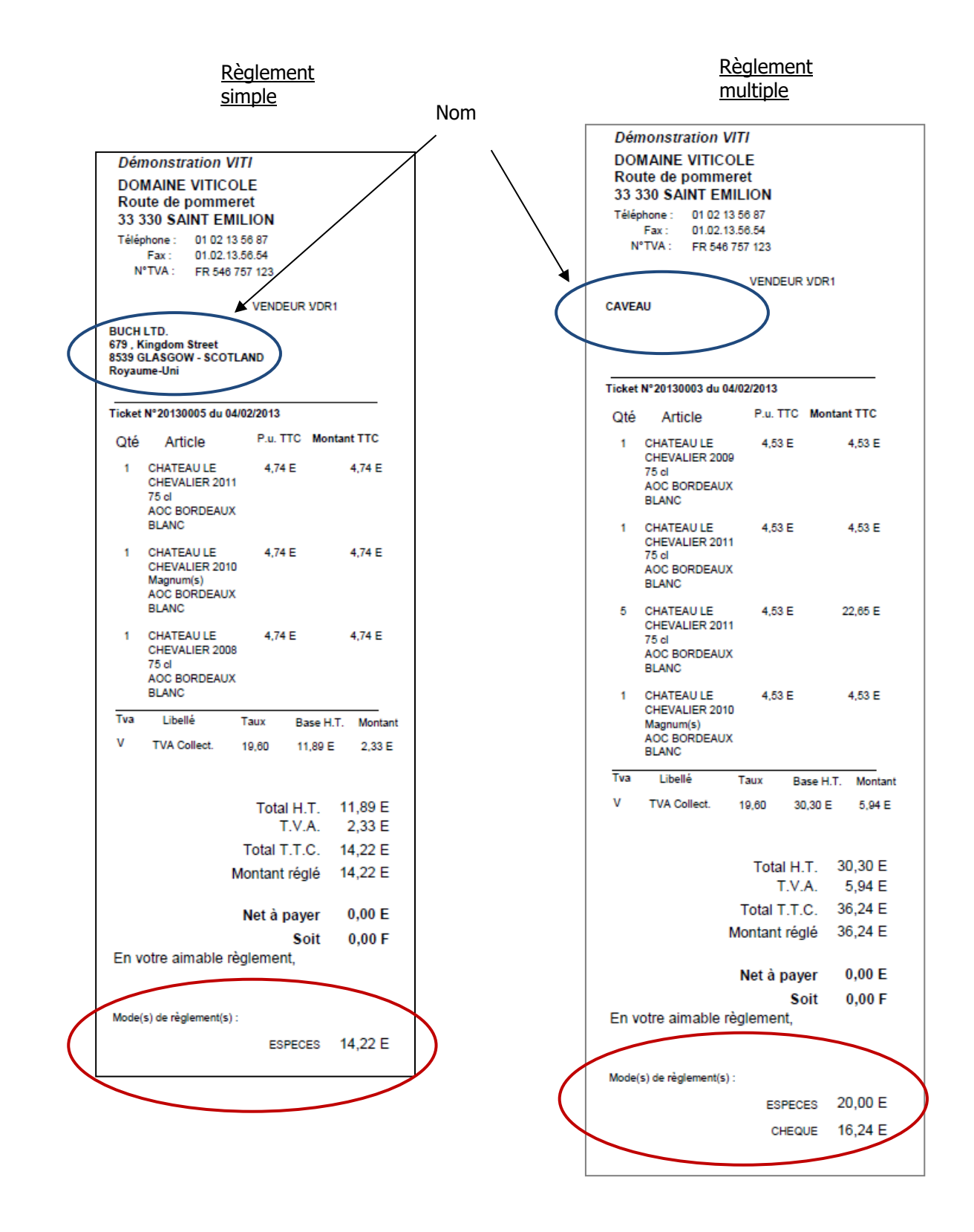

# 4. CREATION D'UNE FACTURE DANS LA CAISSE

Cette opération est, dans la majeure partie des cas, destinée aux clients professionnels qui doivent justifier leurs dépenses auprès de leur comptable par exemple.

Pour éditer une facture à la place du ticket, cocher la case « Facture ».

Par suite, sélectionner les articles et renseigner les quantités comme à l'habitude.

Le bouton « Aucun » permet de ne pas encaisser de règlement tout de suite et de valider la facture sans règlement.

Ce dernier sera à gérer ensuite dans la facturation par le suivi du compte client.

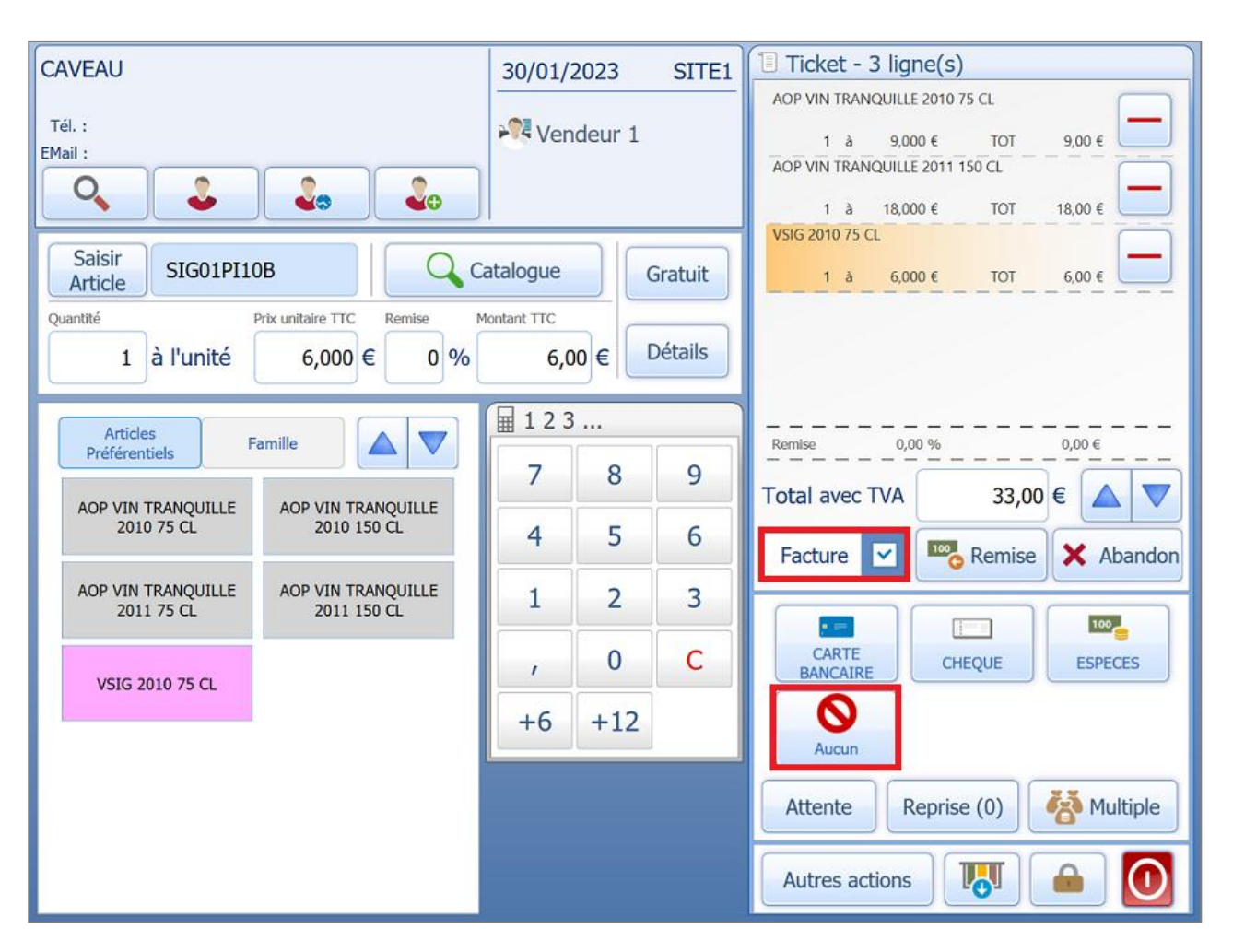

Une facture réalisée à partir d'un TPV en saisie décentralisée n'est plus modifiable une fois remontée sur l'ordinateur central.

# 5. MISE EN ATTENTE ET REPRISE DES TICKETS

<u>OBJECTIF</u> : gérer plusieurs clients simultanément en conservant les saisies en cours et les reprendre pour finaliser le ticket.

## 5.1 Mise en attente

Cliquer sur « Attente » pour mettre en attente la commande d'un client et commencer la saisie pour un autre client.

| CARTE<br>BANCAIRE | CHEQUE      | ESPECES  |
|-------------------|-------------|----------|
| Attente           | Reprise (0) | Multiple |
| Autres act        | ions        |          |

## 5.2 Reprise du ticket

Afin de reprendre un ticket en cours, cliquer sur « Reprise ».

| CARTE<br>BANCAIRE | CHEQUE      | ESPECES  |
|-------------------|-------------|----------|
| Attente           | Reprise (1) | Multiple |
| Autres action     | ons         |          |

Il est possible de sélectionner le client dans la liste et de visualiser le détail de la commande en cours sur la droite de l'écran. Par suite, il faut valider par « OK ».

Si plusieurs « clients génériques » type « CAVEAU » sont en attente, on peut vérifier l'heure et le détail de la commande pour retrouver son client.

|         |        |            |       | Liste des docum | nents en attei | nte | ,                                                                     |
|---------|--------|------------|-------|-----------------|----------------|-----|-----------------------------------------------------------------------|
| Vendeur | Caisse | Date       | Heure | Nom/Prénom      | Montant        |     | Détail                                                                |
| VDR1    | SITE1  | 30/01/2023 | 11:28 | CAVEAU          | 55,50 €        |     | AOP VIN TRANQUILLE 2010<br>150 CL                                     |
| VDR1    | SITE1  | 30/01/2023 | 11:25 | CAVEAU          | 37,50 €        |     | 1 à 20,00 € Total 20,00 €<br>AOP VIN TRANQUILLE 2011<br>150 CL        |
|         |        |            |       |                 |                |     | 1 à 18,00 € Total 18,00 €<br>AOP VIN TRANQUILLE 2011 18,00 €<br>75 CI |
|         |        |            |       |                 |                |     | 1 à 8,50 € Total 8,50 €<br>AOP VIN TRANQUILLE 2010<br>75 CL           |
|         |        |            |       |                 |                |     | 1 à9,00 €Total9,00 €                                                  |
|         |        |            |       |                 |                |     |                                                                       |
|         |        |            |       |                 |                |     |                                                                       |
|         |        |            |       |                 |                |     |                                                                       |
|         |        |            |       |                 |                |     |                                                                       |
|         |        |            |       |                 |                | _   |                                                                       |
|         |        |            |       | 🗸 ок            | 🗙 Annuler      |     |                                                                       |

près avoir repris le ticket, il est possible de poursuivre la saisie des articles pour ce client ou procéder directement au règlement.

# 6. LE BOUTON « AUTRES ACTIONS »

<u>OBJECTIF</u> : réaliser des opérations complémentaires sans avoir à sortir de l'interface point de vente.

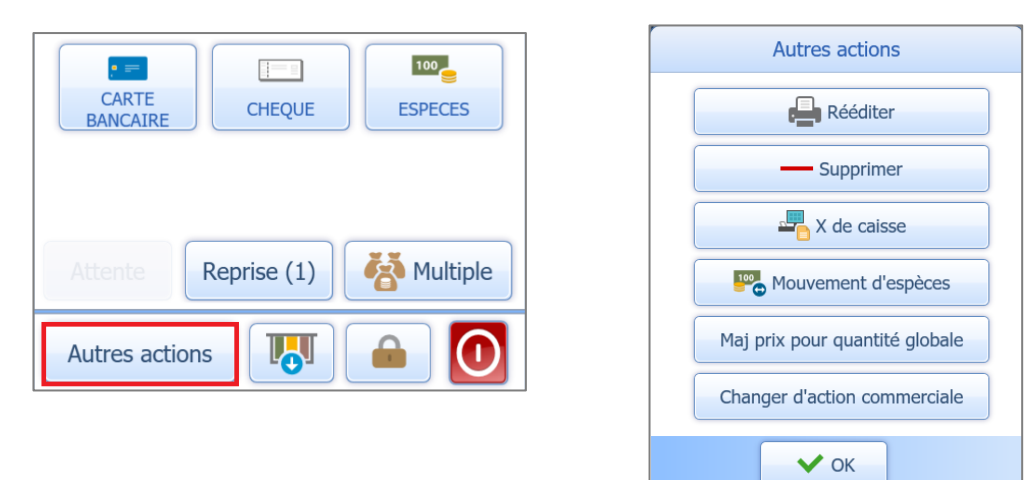

# 6.1 Réédition de document

Dans le menu **Autres actions \Rééditer**, il est possible de retrouver un ticket ou une facture via des filtres, même au-delà de la date du jour.

- ÉTAPE 1 : saisir les critères de recherche
- ÉTAPE 2 : cliquer sur « Filtrer »
- ÉTAPE 3 : sélectionner le ticket dans la liste
- ÉTAPE 4 : cliquer sur « OK » pour rééditer

| -              | Liste des documents |        |            |      |          |            |      |           |         |
|----------------|---------------------|--------|------------|------|----------|------------|------|-----------|---------|
| Y Filtres      |                     | >      | NºDocu     | ment | O Da     | te O       |      |           |         |
| 1              | Tickets             | 0      |            | Ŧ    |          | D          |      |           |         |
|                | Factures            | 0      | Entreprise | Туре | Nº       | Date       | Code | NOM       | Montant |
| N°             |                     |        | VIGNE      | ТК   | 20230008 | 30/01/2023 | С    | CAVEAU    | 31,50€  |
| Client         |                     |        | VIGNE      | ТК   | 20230007 | 30/01/2027 | 3    | CAVEAU    | 40,00€  |
| Site           | SITE1               |        | VIGNE      | ТК   | 20230006 | 30/01/2023 |      | CAVEAU    | 64,00 € |
| Vendeur        |                     |        | VIGNE      | ТК   | 20230005 | 30/01/2023 | С    | CAVEAU    | 38,00 € |
| Date           |                     |        | VIGNE      | тк   | 20230004 | 30/01/2023 | с    | CAVEAU    | 78,00€  |
| De             | 30/01/2023          | 12     |            |      |          |            |      |           |         |
| А              |                     | 12     |            |      |          |            |      |           |         |
| Montant        |                     |        |            |      |          |            |      |           |         |
| De             |                     |        |            |      |          |            |      |           |         |
| А              |                     |        |            |      |          |            |      |           |         |
| <b>T</b> Filtr | er 2 d              | léfaut |            |      |          |            |      |           |         |
|                |                     |        |            |      | 4        | 🗸 ок       |      | K Annuler |         |

## 6.2 Annulation de document

Dans le menu **Autres actions\Supprimer**, il est possible, via des filtres, de retrouver un ticket ou une facture pour les annuler.

ÉTAPE 1 : saisir les critères de recherche

- ÉTAPE 2 : cliquer sur « Filtrer »
- ÉTAPE 3 : sélectionner le document dans la liste

ÉTAPE 4 : cliquer sur « OK » pour valider

|           | Liste des documents |            |       |          |            |      |           |         |  |
|-----------|---------------------|------------|-------|----------|------------|------|-----------|---------|--|
| Y Filtres | ,<br>               | N°Docu     | iment | • Da     | te 🔿       |      |           |         |  |
|           | Tickets •           | Entroprico | Tuno  | NO       | Data       | Codo | Nom       | Montant |  |
|           | Factures O          | Litteprise | туре  | IN-      | Date       | Code | NOIT      | Montant |  |
| N°        |                     | VIGNE      | ТК    | 20230008 | 30/01/2023 | С    | CAVEAU    | 31,50€  |  |
| Client    |                     | VIGNE      | ТК    | 20230007 | 30/01/2023 | 3    | CAVEAU    | 40,00€  |  |
| Site      | SITE1               | VIGNE      | тк    | 20230006 | 30/01/2023 | С    | CAVEAU    | 64,00 € |  |
| Vendeur   |                     | VIGNE      | тк    | 20230005 | 30/01/2023 | С    | CAVEAU    | 38,00 € |  |
| Date      |                     | VIGNE      | тк    | 20230004 | 30/01/2023 | С    | CAVEAU    | 78,00€  |  |
| De        | 30/01/2023          |            |       |          |            |      |           | 1       |  |
| А         |                     |            |       |          |            |      |           |         |  |
| Montant   |                     |            |       |          |            |      |           |         |  |
| De        |                     |            |       |          |            |      |           |         |  |
| А         |                     |            |       |          |            |      |           |         |  |
| T Filtr   | er 2 r défaut       |            |       |          |            |      |           |         |  |
|           |                     |            |       | 4        | 🗸 ок       | 3    | 🗙 Annuler |         |  |

Le logiciel propose trois types d'annulation pour le règlement lié au document sélectionné, vous devez cliquer sur le bouton qui vous convient selon le contexte :

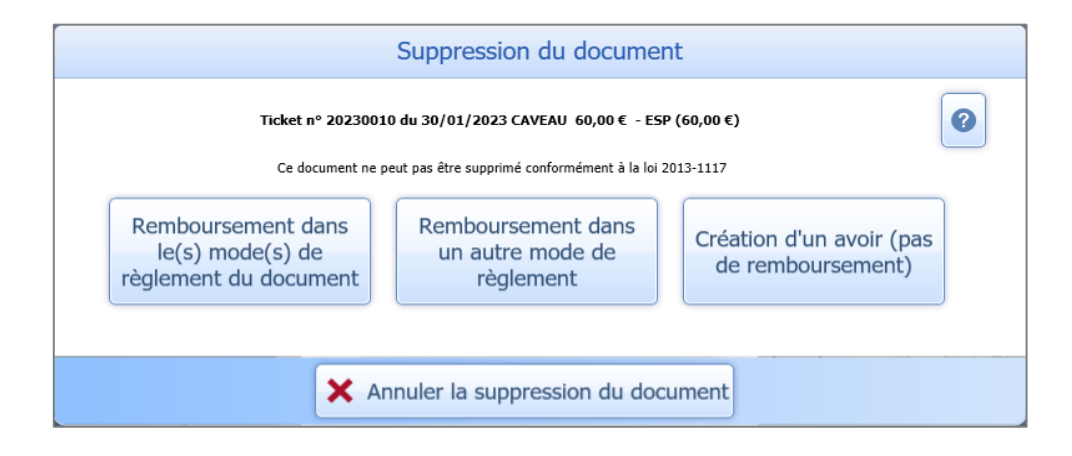

- « Remboursement dans le(s) mode(s) de règlement du document » : à choisir si vous voulez annuler la vente et le(s) règlement(s) associé(s) dans les mêmes conditions que leur saisie (Exemple : le client paie en espèces, je rembourse en espèces).
- « Remboursement dans un autre mode de règlement » : à choisir si vous voulez annuler la vente et le(s) règlement(s) associé(s) dans un autre mode de règlement (Exemple : le client paie en CB, je rembourse en espèces).
- « Création d'un avoir (pas de remboursement) » : à choisir si vous voulez annuler uniquement la vente mais pas le règlement.

## **6.2.1 Les remboursements**

Les remboursements dans le même mode de règlement ou dans un autre mode de règlement génèrent une avance dans le logiciel qui est remboursée automatiquement.

Le document, puisqu'ayant été validé, doit laisser une trace et ne disparaitra pas du logiciel.

Ainsi, on peut constater dans l'historique client (menu **Ventes\Historique**) que le document est présent avec le règlement initial, tous 2 accompagnés d'une avance remboursée.

| VIGNE | 03/06/2023 | Avoir 20230     | 020            | -84,00€    |       |  |
|-------|------------|-----------------|----------------|------------|-------|--|
| VIGNE |            | لے Avance n° 52 | 2 Avoir 202300 | 20 -84,00€ | 0,00€ |  |
| VIGNE | 03/06/2023 | 👸 Regit n° 327  | 327            | -84,00 €   |       |  |
| VIGNE | 03/06/2023 | Ticket 20230    | 021            | 84,00€     | 0,00€ |  |

Une fois ces opérations comptabilisées, en comptabilité on peut lire une ligne attenante au ticket avec la ligne du règlement, puis une ligne de remboursement.

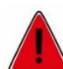

Les remboursements effectués depuis la caisse n'apparaissent dans l'historique du/des client(s) qu'après avoir clôturé la caisse sur laquelle ils ont été saisis.

## 6.2.2 La création d'un avoir

La création d'un avoir sans remboursement génère une avance dans le logiciel qui doit être régularisée par l'utilisateur.

Cette avance est visible et/ou régularisable, par exemple, via l'historique du client par le menu **Ventes\Historique**.

| VIGNE | 02/06/2023 | Avoir 20230019  |                | -69,50 € |         |  |
|-------|------------|-----------------|----------------|----------|---------|--|
| VIGNE | 4          | 💪 Avance nº 51  | Avoir 20230019 | -69,50€  | -69,50€ |  |
| VIGNE | 02/06/2023 | 🍯 Regitin° 326  | 326            | -69,50 € |         |  |
| VIGNE | 02/06/2023 | Ticket 20230020 |                | 69,50€   | 0,00€   |  |

## 6.3 Edition du X de caisse

<u>OBJECTIF</u> : éditer un état récapitulatif des opérations réalisées sur le TPV à un instant donné de la journée.

Le X de caisse est éditable, par **Autres actions X de caisse**, à tout moment en cours de journée. Cette édition regroupe les statistiques des ventes et règlements de la journée.

Deux formats d'édition sont disponibles (A4 et ticket) ainsi que deux types de ventilation.

## 6.3.1 X de caisse avec ventilation par article

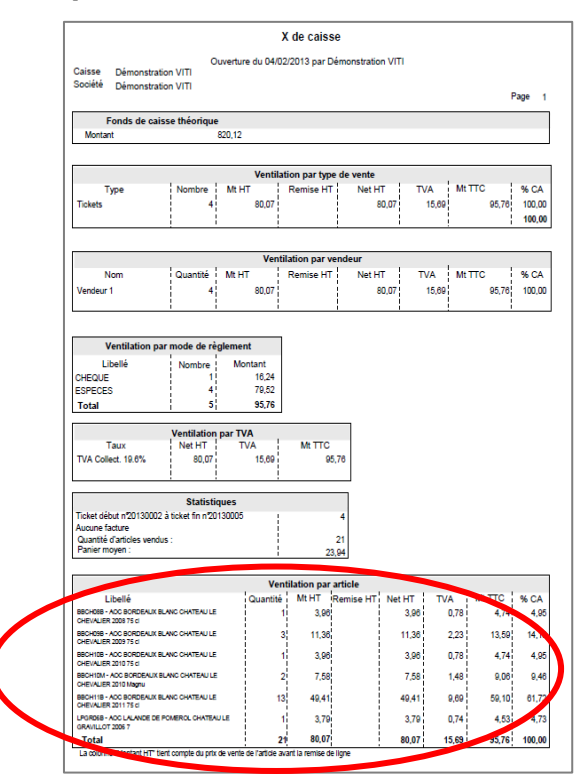

## 6.3.2 X de caisse avec ventilation par famille

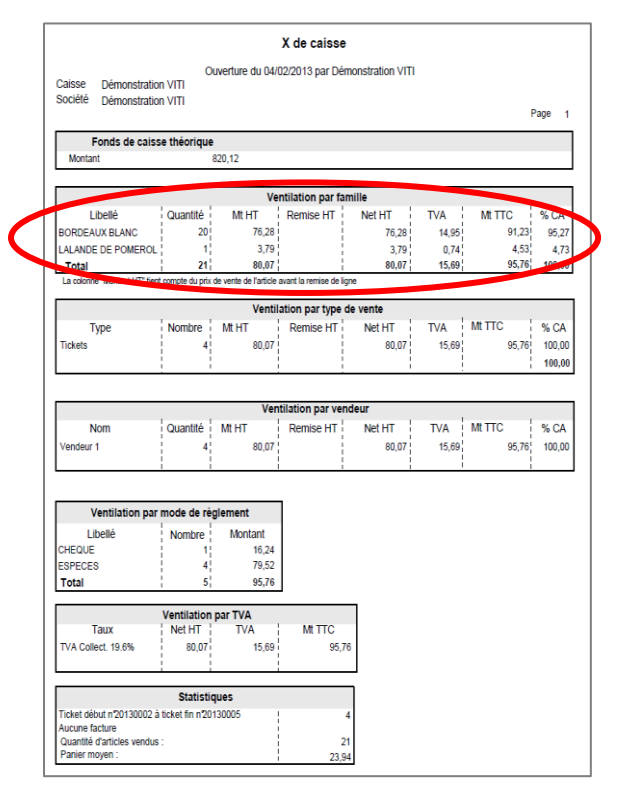

Le X de caisse est également éditable via le menu **Comptabilité (Editions X de caisse**.

# 7. LES MOUVEMENTS D'ESPECES

<u>OBJECTIF</u> : sortir ou ajouter des espèces en caisse et justifier ces mouvements.

Le tiroir-caisse, après chaque clôture de caisse, est le reflet du compte 530 du grand livre comptable.

## 7.1 Paramétrage des comptes comptables

Aller dans **Paramètres\Point de vente\Mouvements espèces** afin de de créer et catégoriser des mouvements d'espèces du TPV.

Il est important de personnaliser les libellés de chaque mouvement afin de les affecter correctement en comptabilité.

Renseigner un libellé, un compte et un code de TVA (si nécessaire) afin d'envoyer ces mouvements dans les bons comptes lors de la comptabilisation.

|        | Accueil     | Ventes                | Travaux       | Articles       | Stocks et cor   | npta. matière   | Achats      | Statistique       | es Comptab       | oilité | Isasite               | Paramètres      |
|--------|-------------|-----------------------|---------------|----------------|-----------------|-----------------|-------------|-------------------|------------------|--------|-----------------------|-----------------|
| Ċ      |             | 2.                    | \$            |                | ĕø              | <b>S</b>        | ତ୍ର         | <b>_</b>          |                  |        | ]                     | 0               |
| prises | Tiers       | Gestion Re<br>Clients | elation<br>;▼ | Documents<br>• | Règlements<br>• | DEB ED          | Sites       | Point de<br>vente | Articles<br>•    | 9      | Stocks et (<br>matièr | compta.<br>re ▼ |
| sier   |             | Tiers                 |               |                |                 | Ventes          |             |                   | Articles         | Stock  | ks et com             | pta. matière    |
|        |             |                       |               |                |                 |                 |             |                   |                  |        |                       |                 |
| Param  | ètres gén   | iéraux du TI          | PV X          |                |                 |                 |             |                   |                  |        |                       |                 |
| Ticket | SITE1       | icles préfére         | • • •         | Impression     | Dér             | nonstration Isa | vigne       | -barres           | Catalogue        | Μοι    | uvements              | espèces         |
| Mode o | le règler   | nent espèc            | ces ESP       |                | ~               | En savo         | ir +        |                   |                  |        |                       |                 |
| Catégo | ories des I | mouvement             | s d'espèc     | es             |                 |                 |             |                   |                  |        |                       |                 |
|        | Entre       | prise ZNEC            | 3             | ,              | - Affi          | cher les mouve  | ments inuti | lisables          |                  |        | I                     |                 |
| Ар     | ports       | Sorties               | Dépens        | es             |                 |                 |             |                   |                  |        |                       |                 |
| +      |             | C                     | Catégories    | *              |                 | Compte *        | Par dé      | éfaut R           | Rendre inutilisa | able   |                       |                 |
|        | Ecart de    | e caisse posi         | itif          |                | 4780            | 00000           |             |                   |                  |        |                       |                 |
|        | Apport of   | d'espèces             |               |                | 4780            | 00000           |             |                   |                  | _      |                       |                 |
|        |             |                       |               |                |                 |                 |             |                   |                  |        |                       |                 |
|        |             |                       |               |                |                 |                 |             |                   |                  |        |                       |                 |

Trois types de mouvements sont paramétrables :

- les apports d'espèces dans la caisse (ajout de monnaie par exemple, venant du coffre ou d'autres caisses)
- les sorties d'espèces (vers le coffre ou d'autres caisses par exemple)
- les dépenses liées à des charges, avec code de TVA et potentiellement une quantité

Il n'est pas possible de créer d'autres types de mouvements d'espèces.

Il est également possible de créer de nouvelles catégories de mouvements d'espèces via l'interface de point de vente (**Autres actions\Mouvement d'espèces**).

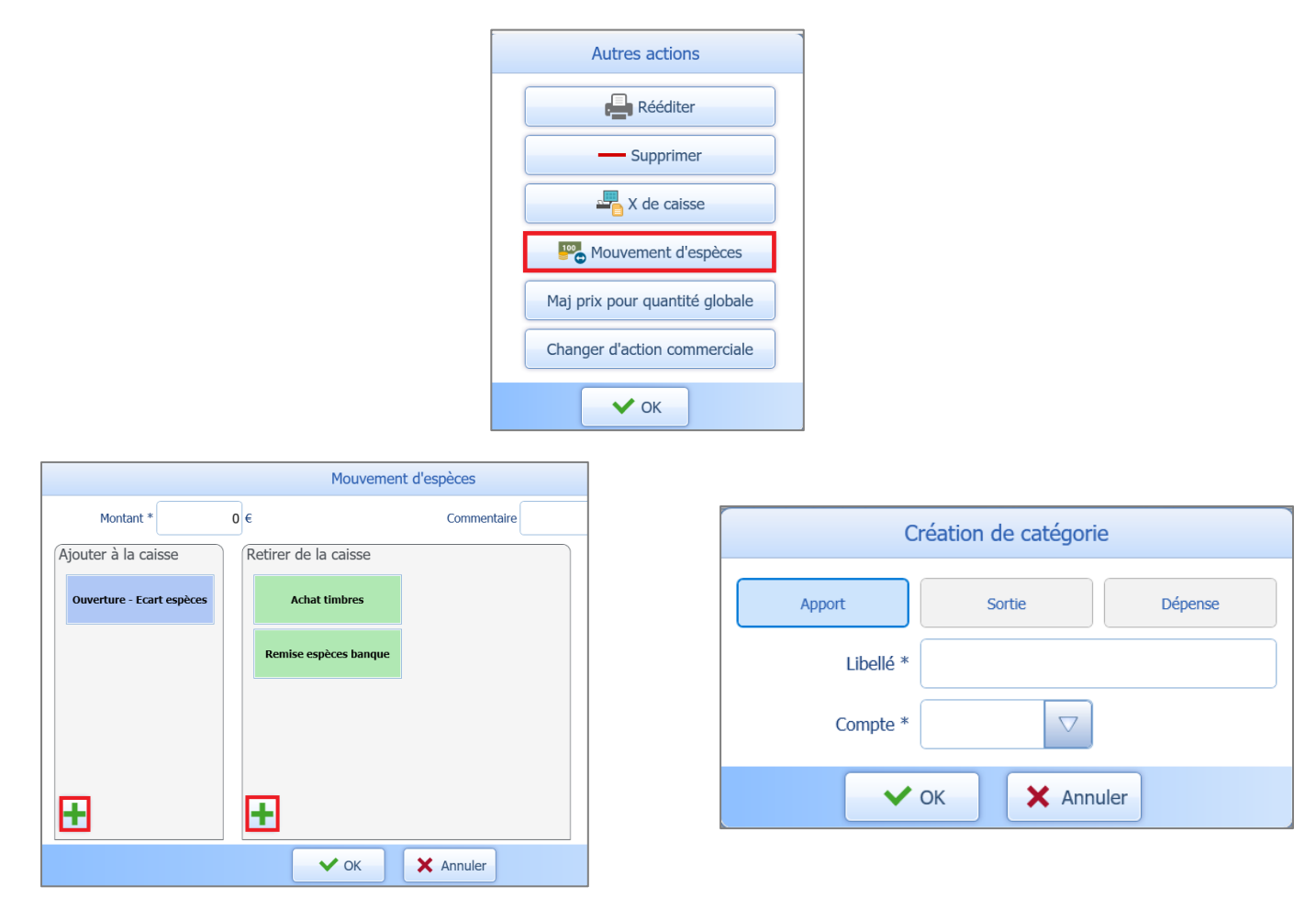

# 7.2 Utilisation du mouvement d'espèces

## 7.2.1 A l'ouverture ou à la clôture de caisse

Il est possible de changer le montant du fond de caisse à l'ouverture ou à la fermeture de la caisse.

Pour justifier cet écart, il est obligatoire de renseigner la case « Justification de l'écart de caisse » avec un motif.

| Clôturer la                           | a caisse                      |
|---------------------------------------|-------------------------------|
| Date                                  | 01/02/2023                    |
| Caisse                                | SITE1 🗸                       |
| Démonstratio                          | on Isavigne 50                |
| Justification de l'écart de caisse de | e -50,00 € : espèces banque ▽ |
| ✓ ок                                  | X Annuler                     |

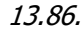

Version 13.86 - Mise à jour : 14/06/2023 - Groupe ISAGRI Avenue des Censives - BP 50333 - 60026 BEAUVAIS Cedex - SAS au capital de 5 100 000 € - 327 733 432 RCS Beauvais

- Si vous augmentez la somme, la liste des justifications d'entrée d'argent proposées correspond à celles créées dans l'onglet **Apports** du menu **Paramètres\Point de vente\Mouvements espèces**.
- ✓ Si vous réduisez la somme, la liste des justifications de sorties d'argent proposées correspond à celles créées dans l'onglet Sorties du menu Paramètres \Point de vente \Mouvements espèces.

## Exemple d'un cas concret

Impacts en Gestion Commerciale

Quand j'ouvre ma caisse, le logiciel me propose 220€ de fonds de caisse.

J'indique 100€ avec la justification « remise espèces en banque » et fais « OK » pour ouvrir ma caisse.

| Ouvrir la                             | caisse      |            |      |                    |
|---------------------------------------|-------------|------------|------|--------------------|
| Date                                  | 07/06/2023  | 3          |      |                    |
| Caisse                                | SITE1       |            |      |                    |
| Démonstration Isavigne                |             |            | 100  |                    |
| Justification de l'écart de caisse de | -120,00 € : | Remise esp | èces | $\bigtriangledown$ |

Si j'édite tout de suite mon X de caisse : je vois 100€ en fonds de caisse théorique et 120€ au débit dans les mouvements espèces qui constitue mon écart d'ouverture de caisse.

| X de d                                                                                                 | caisse                                                              |                   |
|----------------------------------------------------------------------------------------------------|---------------------------------------------------------------------|-------------------|
| Caisse : Démonstrat<br>Société : Démonstrat<br>Ouverture de caisse du 0<br>Par : Domaine IN<br>Fonds d | ion Isavigne<br>ion VITI<br>7/06/2023<br>DIV Local Viti<br>e caisse |                   |
| Fonds de caisse théoriqu                                                                               | ie                                                                  | 100,00            |
| REMBOUR                                                                                                | SEMENTS                                                             |                   |
|                                                                                                    |                                                                     |                   |
| Mode de règlement                                                                                      | Quantité                                                            | Montant           |
| Mode de règlement<br>TOTAL REMBOURSE                                                                   | Quantité                                                            | Montant           |
| Mode de règlement<br>TOTAL REMBOURSE<br>MOUVEMENT                                                      | Quantité<br>D'ESPECES                                               | Montant           |
| Mode de règlement<br>TOTAL REMBOURSE<br>MOUVEMENT<br>Crédit :                                          | Quantité<br>D'ESPECES<br>Débit :                                    | Montant<br>120,00 |

0Je clôture ensuite ma caisse sans changer le montant. J'observe sur mon Z de caisse aucun écart de clôture, le fond de caisse théorique, le fond de caisse constaté et le mouvement d'espèces.

| Z de d                                                                                      | caisse                                                |                  |
|---------------------------------------------------------------------------------------------|-------------------------------------------------------|------------------|
| Caisse : Démonstrat<br>Société : Démonstrat<br>Clôture de caisse du 07/<br>Par : Domaine IN | ion Isavigne<br>ion VITI<br>06/2023<br>DIV Local Viti |                  |
| Fonds d                                                                                     | e caisse                                              |                  |
| Fonds de caisse théoriqu<br>Fonds de caisse constate<br>E cart de clôture                   | ie<br>é                                               | 100,00<br>100,00 |
| REMBOUR                                                                                     | SEMENTS                                               |                  |
| Mode de règlement<br>TOTAL REMBOURSE                                                        | Quantité                                              | Montant          |
| MOUVEMENT                                                                                   | D'ESPECES                                             |                  |
| Crédit :                                                                                    | Débit :                                               | 120,00           |
| STATIS                                                                                      | TIQUES                                                |                  |
| Aucun ticket<br>Aucune facture<br>Nombre d'articles vendus<br>Panier moyen :                | s :                                                   |                  |

-0

Le fond de caisse théorique correspond à l'addition du montant à l'ouverture de la caisse + montant total des règlements en espèces + mouvements d'espèces de la journée.

Le fond de caisse constaté correspond au montant que l'on valide à la clôture de la caisse.

## Impacts dans Isacompta

À la suite du changement de montant à l'ouverture ou à la clôture de la caisse, à la clôture de la caisse, vous retrouverez une écriture dans le Grand livre côté Isacompta entre :

- Le compte comptable lié à la justification d'écart que vous avez choisi.

Dans notre cas, la justification « Remise espèces banque » est liée au compte 47800000 d'après le menu **Paramètres\Point de vente\Mouvements espèces** de la Gestion Commerciale.

| G- | Livre - 47800 | 000 ×   |           |              |                           |                       |            |            |             |        |       |   |   |   |                |
|----|---------------|---------|-----------|--------------|---------------------------|-----------------------|------------|------------|-------------|--------|-------|---|---|---|----------------|
|    | 47800000      | •       | Co        | mpte transit | oire                      |                       |            |            |             |        |       |   |   |   |                |
| •  | Consultatio   | n du 01 | 1/06/2023 | au 31/08/    | 2023                      |                       |            |            |             |        |       |   |   |   |                |
|    | 00            |         | 🖗 🤛 🕷     |              |                           | То                    | us (lettré | és) 🔻 Tous | (pointés) 🔹 |        |       |   |   |   |                |
|    | Date          | Jnl     | N° pièce  | Numéro       | Libellé pièce             | Libellé mouvement     | TVA        | Débit      | Crédit      | Solde  | Lettr | L | D | v | C Contrepartie |
|    | 07/06/2023    | 21      |           |              | Ouverture - Ecart espèces | Remise espèces banque |            | 120,00     |             | 474,21 |       |   |   |   | 53000000       |

- Et le compte comptable lié au compte banque du mode de règlement espèces (indiqué dans **Paramètres\Règlements\Modes de règlement**) pour le mode renseigné dans la case « Mode de règlement espèces » du menu **Paramètres\Point de vente\Mouvements espèces**.

Dans notre cas, le mode ESP est lié au compte 53000000.

| G-Livre - 53000000 ×                          |                       |                                    |         |          |   |     |   |              |
|-----------------------------------------------|-----------------------|------------------------------------|---------|----------|---|-----|---|--------------|
| ✓ ≤ 53000000 · ► ► CAISSE                     |                       |                                    |         |          |   |     |   |              |
| Y Consultation du 01/06/2023 au 31/08/2023    |                       |                                    |         |          |   |     |   |              |
|                                               | Tous (lettrés)        | <ul> <li>Tous (pointés)</li> </ul> |         |          |   |     |   |              |
| Date Jnl N° pièce Numéro Libellé pièce        | Libellé mouvement TVA | Débit Crédit                       | Solde   | Dt point | P | D V | С | Contrepartie |
| 07/06/2023 21 Ouverture - Ecart espèces Remis | e espèces banque      | 120,00                             | -502,00 |          |   |     |   | 47800000     |
|                                               |                       |                                    |         |          |   |     |   |              |

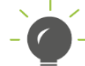

■ Dans la colonne « Libellé pièce », il sera noté automatiquement « Ouverture – Ecart espèces » ou « Fermeture -Ecart espèces » selon les cas. Dans la colonne « Libellé mouvement » sera repris le libellé de la justification choisie.

## 7.2.2 En cours de journée, caisse ouverte

Via **Autres actions\Mouvement d'espèces,** il est possible d'ajouter ou de retirer de l'espèce en caisse pendant la journée.

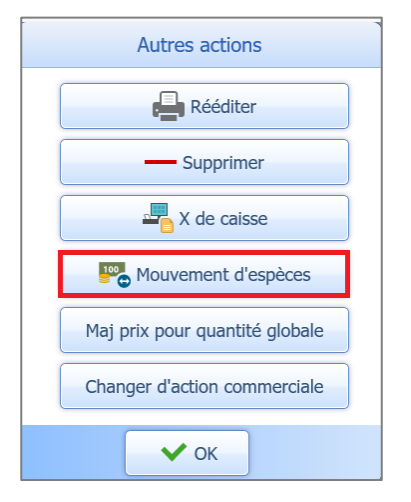

|                           |         | Mouvemer         | nt d'espèces |
|---------------------------|---------|------------------|--------------|
| Montant *                 | 0 €     |                  | Commentaire  |
| jouter à la caisse        | Retirer | de la caisse     |              |
| Ouverture - Ecart espèces | ^       | chat timbres     |              |
|                           | Remis   | e espèces banque |              |
|                           |         |                  |              |

Aussi, la manipulation peut être effectuée en dehors de la caisse avec le menu **Point de vente \Mouvement** d'espèces.

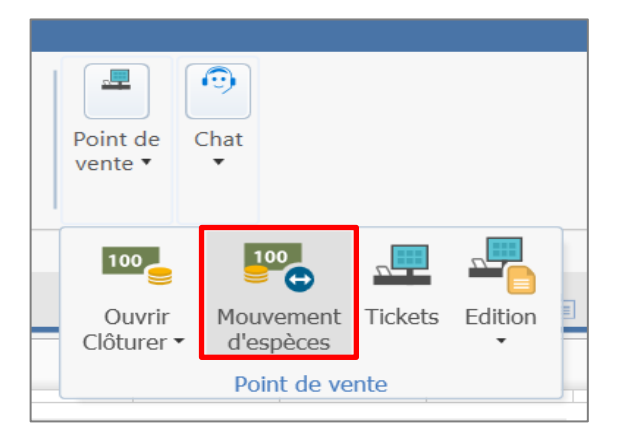

## Exemple d'un cas concret

## Impacts en Gestion Commerciale

J'ai ouvert ma caisse avec 100€ en fond de caisse. Je réalise 2 tickets puis en cours de journée, je retire 50€ pour les remettre en banque.

| 7                         |     | Mouvemer                                | nt d'espèces |   |   |   |  |
|---------------------------|-----|-----------------------------------------|--------------|---|---|---|--|
| Montant * 5               | o∣€ | Remise espèces banq                     | Commentaire  |   |   |   |  |
| Ajouter à la caisse       | R   | etirer de la caisse                     |              |   |   |   |  |
| Ouverture - Ecart espèces |     | Achat timbres                           |              |   |   |   |  |
|                           |     |                                         |              | 7 | 8 | 9 |  |
| apport                    |     | Remise espèces banque                   |              | 4 | 5 | 6 |  |
|                           |     | Erreur saisie regit                     |              | 1 | 2 | 3 |  |
|                           |     | Sélectionner d'autres<br>mouvements (1) |              | , | 0 | С |  |
| +                         |     | +                                       |              |   |   |   |  |
|                           |     | 🗸 ок                                    | × Annuler    |   |   |   |  |

Pour le X de caisse et le Z de caisse, nous verrons un mouvement d'espèces de 50€ au débit.

Et le fond de caisse théorique se recalcule : il enlève 50€ dans notre cas.

Le montant retiré impacte les débits et le montant ajouté impacte les crédits dans les mouvements d'espèces.

| X d                                                                                                    | e caisse                                                                                                    |                                                                                | z                                                                                                    | de caisse                                                                                                    |                                                                                                    |
|----------------------------------------------------------------------------------------------------|----------------------------------------------------------------------------------------------------|--------------------------------------------------------------------------------|----------------------------------------------------------------------------------------------------|----------------------------------------------------------------------------------------------------|----------------------------------------------------------------------------------------------------|
| Caissa Dámonst                                                                                                    | ration leavinne                                                                                                    |                                                                                | Caisse : Démor                                                                                                    | stration Isavigne                                                                                                    |                                                                                                    |
| Société Démonst                                                                                                    | ration VITI                                                                                                    |                                                                                | Société : Démor                                                                                                    | stration VITI                                                                                                    |                                                                                                    |
| Ouverture de caisse du                                                                                                    | 09/06/2023                                                                                                    |                                                                                | Clôture de caisse de                                                                                                    | u 09/06/2023                                                                                                    |                                                                                                    |
| Par : Domaine                                                                                                    | INDIV Local Viti                                                                                                    |                                                                                | Par : Domain                                                                                                    | ne INDIV Local Vit                                                                                                    | i                                                                                                    |
| Fonds                                                                                                    | de caisse                                                                                                    |                                                                                | For                                                                                                    | ids de caisse                                                                                                    |                                                                                                    |
| Fonds de caisse théori                                                                                                    | ique                                                                                                    | 50,00                                                                          | Fonds de caisse thé                                                                                                    | orique                                                                                                    | 50,00                                                                                                    |
|                                                                                                    |                                                                                                    |                                                                                | E cart de clôture                                                                                                    | Istate                                                                                                    | 00,00                                                                                                    |
|                                                                                                    |                                                                                                    |                                                                                |                                                                                                    | TICKETS                                                                                                    |                                                                                                    |
| 110                                                                                                    | CKETS                                                                                                    |                                                                                | Tickets                                                                                                    | Holder 5                                                                                                    | 2                                                                                                    |
| lickets                                                                                                    |                                                                                                    | 2                                                                              | Net HT                                                                                                    |                                                                                                    | 103 33                                                                                                    |
| Net HT                                                                                                    |                                                                                                    | 103,33                                                                         | TVA                                                                                                    |                                                                                                    | 20,67                                                                                                    |
| I VA<br>Montant TTC                                                                                                    |                                                                                                    | 124.00                                                                         | Montant TTC                                                                                                    |                                                                                                    | 124,00                                                                                                    |
|                                                                                                    |                                                                                                    | 124,00                                                                         |                                                                                                    |                                                                                                    |                                                                                                    |
| FAG                                                                                                    | CTURE S                                                                                                    |                                                                                | F                                                                                                    | ACTURE S                                                                                                    |                                                                                                    |
| Factures                                                                                                    |                                                                                                    |                                                                                | Factures                                                                                                    |                                                                                                    |                                                                                                    |
| Net HT                                                                                                    |                                                                                                    |                                                                                | Net HT                                                                                                    |                                                                                                    |                                                                                                    |
| TVA                                                                                                    |                                                                                                    |                                                                                | TVA                                                                                                    |                                                                                                    |                                                                                                    |
| Montant TTC                                                                                                    |                                                                                                    |                                                                                | Montant IIC                                                                                                    |                                                                                                    |                                                                                                    |
|                                                                                                    |                                                                                                    |                                                                                | VENTILAT                                                                                                    | ION PAR VENDE                                                                                                    | UR                                                                                                    |
| VENTILATIO                                                                                                    | IN PAR VENDE U                                                                                                    | · · · · · · · · · · · · · · · · · · ·                                          | Verdeur                                                                                                    | Quantité                                                                                                    | Montant                                                                                                    |
| Vendeur                                                                                                    | Quantité                                                                                                    | Montant                                                                        | Vendeur 1                                                                                                    | Quantile                                                                                                    | 124.00                                                                                                    |
| /endeur 1                                                                                                    | 2                                                                                                    | 124,00                                                                         | vendeur 1                                                                                                    | 2                                                                                                    | 124,00                                                                                                    |
| FNCA                                                                                                    | ISSEMENTS                                                                                                    | · · · · · · · · · · · · · · · · · · ·                                          | ENC                                                                                                    | AISSEMENTS                                                                                                    |                                                                                                    |
| Mode de règlement                                                                                                    | Quantité                                                                                                    | Montant                                                                        | Mode de règlement                                                                                                    | Quantité                                                                                                    | Montant                                                                                                    |
| CHEOUE                                                                                                    | 2                                                                                                    | 124.00                                                                         | CHEQUE                                                                                                    | 2                                                                                                    | 124.00                                                                                                    |
|                                                                                                    | 2                                                                                                    | 124,00                                                                         |                                                                                                    | F                                                                                                    | 124.00                                                                                                    |
| TOTALENCAISSE                                                                                                    |                                                                                                    | 124,00                                                                         |                                                                                                    |                                                                                                    |                                                                                                    |
| REMBOU                                                                                                    | RSEMENTS                                                                                                    |                                                                                | REMBO                                                                                                    | DURSEMENTS                                                                                                    |                                                                                                    |
| Mode de règlement                                                                                                    | Quantité                                                                                                    | Montant                                                                        | Mode de règlement                                                                                                    | Quantité                                                                                                    | Montant                                                                                                    |
| TOTAL REMBOURSE                                                                                                    |                                                                                                    |                                                                                | TOTAL REMBOURS                                                                                                    | E                                                                                                    |                                                                                                    |
|                                                                                                    |                                                                                                    |                                                                                |                                                                                                    |                                                                                                    |                                                                                                    |
| MOUVEMEN                                                                                                    | VT D'ESPECES                                                                                                    |                                                                                | MOUVEM                                                                                                    | ENT D'ESPECES                                                                                                    |                                                                                                    |
| MOUVEMEN<br>rédit :                                                                                                    | NTD'ESPECES<br>Débit:                                                                                                    | 50,00                                                                          | MOUVEM<br>Crédit:                                                                                                    | ENT D'ESPECES<br>Débit :                                                                                                    | 50,00                                                                                                    |
| MOUVEMEN<br>Prédit :<br>TVA                                                                                                    | NT D'ESPECES<br>Débit :                                                                                                    | 50,00                                                                          | MOUVEM<br>Crédit :<br>TVA                                                                                                    | ENT D'ESPECES<br>Débit :                                                                                                    | 50,00                                                                                                    |
| MOUVEMEN<br>Prédit :<br>TVA                                                                                                    | NT D'ESPECES<br>Débit :                                                                                                    | 50,00                                                                          | MOUVEM<br>Crédit :<br>TVA<br>Taux                                                                                                    | ENT D'ESPECES<br>Débit :<br><i>Mt HT</i>                                                                                                    | 50,00<br>TVA                                                                                                    |
| MOUVEMEN<br>rédit :<br>TVA<br>Taux                                                                                                    | NT D'ESPECES<br>Débit :<br>Mt HT                                                                                                    | 50,00<br>TVA                                                                   | MOUVEM<br>Crédit :<br>TVA<br>Taux<br>TVA vente 20%                                                                                                    | ENT D'ESPECES<br>Débit :<br><i>Mt HT</i><br>103,33                                                                                                    | 50,00<br>TVA<br>20.67                                                                                                    |
| MOUVEMEN<br>rédit :<br>TVA<br>Taux<br>TVA vente 20%                                                                                                    | NT D'ESPECES<br>Débit :<br>Mt HT<br>103,33                                                                                                    | 50,00<br>TVA<br>20,67                                                          | MOUVEM<br>Crédit :<br>TVA<br>TVA vente 20%<br>TOTAI                                                                                                    | ENT D'ESPECES<br>Débit :<br><i>Mt HT</i><br>103,33<br>103.33                                                                                                | 50,00<br>TVA<br>20,67<br>20,67                                                                                                    |
| MOUVEMEN<br>rédit :<br>TVA<br><i>Taux</i><br>TVA vente 20%<br>TOTAL                                                                                                    | NT D'ESPECES<br>Débit :<br>Mt HT<br>103,33<br>103,33                                                                                                 | 50,00<br>TVA<br>20,67<br>20,67                                                 | MOUVEM<br>Crédit :<br>TVA<br>TVA<br>TVA vente 20%<br>TOTAL                                                                                                    | ENT D'ESPECES<br>Débit :<br><i>Mt HT</i><br>103,33<br>103,33                                                                                                | 50,00<br>TVA<br>20,67<br>20,67                                                                                                    |
| MOUVEMEN<br>rédit :<br>TVA<br>Taux<br>TVA vente 20%<br>TOTAL<br>STAT                                                                                                    | NT D'ESPECES<br>Débit :<br>Mt HT<br>103,33<br>103,33<br>ISTIQUES                                                                                     | 50,00<br>TVA<br>20,67<br>20,67                                                 | MOUVEM<br>Crédit :<br>TVA<br>TVA vente 20%<br>TOTAL                                                                                                    | ENT D'ESPECES<br>Débit :<br><i>Mt HT</i><br>103,33<br>103,33<br>ATISTIQUES                                                                                  | 50,00<br>TVA<br>20,67<br>20,67                                                                                                    |
| MOUVEMEN<br>rédit :<br>TVA<br>Taux<br>TVA vente 20%<br>TOTAL<br>STAT<br>cet début n° 2023008                                                                                                    | NT D'ESPECES<br>Débit :<br>Mt HT<br>103,33<br>103,33<br>ISTIQUES<br>à fin n° 2023000                                                                 | 50,00<br>TVA<br>20,67<br>20,67                                                 | MOUVEM<br>Crédit :<br>TVA<br>TVA vente 20%<br>TOTAL<br>                                                                                                    | ENT D'ESPECES<br>Débit :<br>Mt HT<br>103,33<br>103,33<br>ATISTIQUES<br>D8 à fin n° 202300                                                                   | 50,00<br>TVA<br>20,67<br>20,67<br>09 2                                                                                                    |
| MOUVEMEN<br>rédit :<br>TVA<br>Taux<br>TVA vente 20%<br>TOTAL<br>STAT<br>(et début n° 20230008<br>Aucune facture                                                                                     | NT D'ESPECES<br>Débit :<br>Mt HT<br>103,33<br>103,33<br>ISTIQUES<br>à fin nº 20230009                                                                | 50,00<br>TVA<br>20,67<br>20,67                                                 | MOUVEM<br>Crédit :<br>TVA<br>TVA vente 20%<br>TOTAL<br>Tot At début n° 202300<br>Aucune fact                                                                                          | ENT D'ESPECES<br>Débit :<br><i>Mt HT</i><br>103,33<br>103,33<br>103,33<br>ATISTIQUES<br>08 à fin n° 202300<br>ure                                           | 50,00<br>TVA<br>20,67<br>20,67<br>09 2                                                                                                    |
| MOUVEMEN<br>Trédit :<br>TVA<br>Taux<br>TVA vente 20%<br>TOTAL<br>STAT<br>ket début n° 20230008<br>Aucune facture<br>Nombre d'articles venc                                                          | NT D'ESPECES<br>Débit :<br>Mt HT<br>103,33<br>103,33<br>103,33<br>15TIQUES<br>à fin n° 20230009<br>)<br>Jus :                                        | 50,00<br>TVA<br>20,67<br>20,67<br>                                             | MOUVEM<br>Crédit :<br>TVA<br>TVA vente 20%<br>TOTAL<br>Totk début n° 202300<br>Aucune fact<br>Nombre d'articles ve<br>Denire creations                                                | ENT D'ESPECES<br>Débit :<br>Mt HT<br>103,33<br>103,33<br>ATISTIQUES<br>D8 à fin n° 202300<br>ure<br>endus :                                                 | 50,00<br>TVA<br>20,67<br>20,67                                                                                                    |
| MOUVEMEN<br>Crédit :<br>TVA<br>Taux<br>TVA vente 20%<br>TOTAL<br>STAT<br>ket début n° 20230008<br>Aucune facture<br>Nombre d'articles venc<br>Panier moyen :                                        | NT D'ESPECES<br>Débit :<br>Mt HT<br>103,33<br>103,33<br>15TIQUES<br>à fin n° 20230009<br>Hus :                                                       | 50,00<br>TVA<br>20,67<br>20,67<br>9<br>2<br>9<br>2                             | MOUVEM<br>Crédit :<br>TVA<br>TVA vente 20%<br>TOTAL<br>TOTAL<br>Toket début n° 202300<br>Aucune fact<br>Nombre d'artides ve<br>Panier moyen :                                         | ENT D'ESPECES<br>Débit :<br>103,33<br>103,33<br>ATISTIQUES<br>08 à fin n° 202300<br>ure<br>endus :                                                          | 50,00<br>TVA<br>20,67<br>20,67<br>09 2<br>09 2                                                                                                    |
| MOUVEMEN<br>Crédit :<br>TVA<br>Taux<br>TVA vente 20%<br>TOTAL<br>STAT<br>ket début n° 20230008<br>Aucune facture<br>Nombre d'articles venc<br>Panier moyen :                                        | NT D'ESPECES<br>Débit :<br><i>Mt HT</i><br>103,33<br>103,33<br>ISTIQUES<br>à fin n° 20230009<br>;<br>Jus :                                           | 50,00<br>TVA<br>20,67<br>20,67<br>9<br>2<br>4<br>52200                         | MOUVEM<br>Crédit :<br>TVA<br>TVA vente 20%<br>TOTAL<br>TotAt<br>ST/<br>Ticket début n° 202300<br>Aucune fact<br>Nombre d'articles ve<br>Panier moyen :                                | ENT D'ESPECES<br>Débit :<br><i>Mt HT</i><br>103,33<br>103,33<br>103,33<br>ATISTIQUES<br>08 à fin n° 202300<br>ure<br>endus :                                | 50,00<br>TVA<br>20,67<br>20,67<br>09 2<br>4<br>6270                                                                                                    |
| MOUVEMEN<br>Trédit :<br>TVA.<br>Taux<br>TVA vente 20%<br>TOTAL<br>STAT<br>ket début n° 20230008<br>Aucune facture<br>Nombre d'articles venc<br>Panier moyen :<br>VENTILATIO                         | NT D'ESPECES<br>Débit :<br>Mt HT<br>103,33<br>103,33<br>103,33<br>15TIQUES<br>à fin n° 20230009<br>;<br>jus :<br>N PAR ARTICLE                       | 50,00<br>TVA<br>20,67<br>20,67<br>9 2<br>200                                   | MOUVEM<br>Crédit :<br>TVA<br>TVA vente 20%<br>TOTAL<br>TOTAL<br>STJ<br>Tick et début n° 202300<br>Aucune fact<br>Nombre d'artides ve<br>Panier moyen :<br>VENTILAT                    | ENT D'ESPECES<br>Débit :<br><i>Mt HT</i><br>103,33<br>103,33<br>ATISTIQUES<br>D8 à fin n° 202300<br>ure<br>andus :<br>TON PAR ARTICL                        | 50,00<br>TVA<br>20,67<br>20,67<br>09 2<br>CZ200<br>E                                                                                                    |
| MOUVEMEN<br>rédit :<br>TVA<br>Taux<br>TVA vente 20%<br>TOTAL<br>STAT<br>cet début n° 20230008<br>Aucune facture<br>Nombre d'articles venc<br>Panier moyen :<br>VENTILATIO<br>Article                | NT D'ESPECES<br>Débit :<br>Mt HT<br>103,33<br>103,33<br>15TIQUES<br>à fin n° 2023000<br>b<br>Jus :<br>N PAR ARTICLE<br>Quantité ( A                  | 50,00<br>TVA<br>20,67<br>20,67<br>9 2<br>200<br>9 2                            | MOUVEM<br>Crédit :<br>TVA<br>TVA vente 20%<br>TOTAL<br>TOTAL<br>STI<br>Toket début n° 202300<br>Aucune fact<br>Nombre d'articles ve<br>Panier moyen :<br>VENTILAT<br>Article          | ENT D'ESPECES<br>Débit :<br>Mt HT<br>103,33<br>103,33<br>ATISTIQUES<br>08 à fin n° 202300<br>ure<br>endus :<br>10N PAR ARTICL<br>Quantité (                 | 50,00<br>TVA<br>20,67<br>20,67<br>20,67<br>20,67                                                                                                    |
| MOUVEMEN<br>rédit :<br>TVA<br>Taux<br>TVA vente 20%<br>TOTAL<br>STAT<br>set début n° 20230008<br>Aucune facture<br>Nombre d'articles venc<br>Panier moyen :<br>VENTILATIO<br>Article<br>OPVTCL 110B | NT D'ESPECES<br>Débit :<br><i>Mt HT</i><br>103,33<br>103,33<br>ISTIQUES<br>à fin n° 2023000<br>;<br>Jus :<br>N PAR ARTICLE<br><i>Quantlé (</i><br>13 | 50,00<br>TVA<br>20,67<br>20,67<br>9<br>2<br>200<br>9<br>2<br>200<br>0<br>17/00 | MOUVEM<br>Crédit :<br>TVA<br>TVA vente 20%<br>TOTAL<br>TOTAL<br>Ticket début n° 202300<br>Aucune fact<br>Nombre d'articles ve<br>Panier moyen :<br>VENTILAT<br>Article<br>AOP VTCH10B | ENT D'ESPECES<br>Débit :<br>Mt HT<br>103,33<br>103,33<br>103,33<br>ATISTIQUES<br>D8 à fin n° 202300<br>ure<br>endus :<br>TON P AR ARTICL<br>Quanté (<br>13, | 50,00<br>TVA<br>20,67<br>20,67<br>09<br>2<br>09<br>2<br>09<br>2<br>09<br>2<br>09<br>2<br>09<br>2<br>09<br>2<br>09<br>2<br>09<br>2<br>0<br>1<br>1<br>0<br>0<br>0<br>1<br>0<br>0<br>0<br>0<br>0<br>0<br>0<br>0<br>0<br>0<br>0<br>0<br>0 |

#### Impacts dans Isacompta

Après la clôture de la caisse, vous retrouverez une écriture dans le Grand livre côté Isacompta correspondant à votre mouvement d'espèces entre :

- Le compte comptable lié à la justification d'écart que vous avez choisi.

Dans notre cas, la justification « Remise espèces banque » est liée au compte 47800000 d'après le menu **Paramètres Point de vente (Mouvements espèces** de la Gestion Commerciale.

| G | -Livre - 47800 | 000 ×  |               |              |                      |                       |          |           |                  |        |       |   |   |   |          |        |
|---|----------------|--------|---------------|--------------|----------------------|-----------------------|----------|-----------|------------------|--------|-------|---|---|---|----------|--------|
|   | 47800000       | ) -    | <b>) )</b> Co | mpte transit | oire                 |                       |          |           |                  |        |       |   |   |   |          |        |
| • | Consultatio    | n du O | 9/06/2023     | au 31/08/    | 2023                 |                       |          |           |                  |        |       |   |   |   |          |        |
|   | 00             | XII    | چې 🤛 🖏        |              |                      |                       | Tous (le | ettrés) 🔻 | Tous (pointés) 🔹 |        |       |   |   |   |          |        |
|   | Date           | Jnl    | N° pièce      | Numéro       | Libellé pièce        | Libellé mouvement     | TVA      | Débit     | Crédit           | Solde  | Lettr | L | D | v | C Contre | partie |
|   | 09/06/2023     | 21     |               |              | Remise espèces banqu | Remise espèces banque |          | 50,0      | 0                | 524,21 |       |   |   |   | 5300000  | 00     |

 Et le compte comptable lié au compte banque du mode de règlement espèces (indiqué dans Paramètres \Règlements \Modes de règlement) pour le mode renseigné dans la case « Mode de règlement espèces » du menu Paramètres \Point de vente \Mouvements espèces.

Dans notre cas, le mode ESP est lié au compte 53000000.

|   | G-Livre - 5 | 000000 >   | <         |           |                      |                       |          |             |                 |         |          |   |   |   |              |
|---|-------------|------------|-----------|-----------|----------------------|-----------------------|----------|-------------|-----------------|---------|----------|---|---|---|--------------|
| K | 5300        | 0000       | C/        | ISSE      |                      |                       |          |             |                 |         |          |   |   |   |              |
| ~ | Consult     | ation du O | 9/06/2023 | au 31/08/ | 2023                 |                       |          |             |                 |         |          |   |   |   |              |
| B | 00          |            | 🕫 🐺 🍂     |           |                      |                       | Tous (le | ettrés) 🔹 T | ous (pointés) 🔹 |         |          |   |   |   |              |
|   | Date        | Jnl        | N° pièce  | Numéro    | Libellé pièce        | Libellé mouvement     | TVA      | Débit       | Crédit          | Solde   | Dt point | P | D | v | Contrepartie |
| C | 09/06/2     | 023 21     |           |           | Remise espèces banqu | Remise espèces banque |          |             | 50,00           | -552,00 |          |   |   |   | 47800000     |

## 7.2.3 Différents cas d'écritures comptables liés aux mouvements d'espèces

| Type de mouvement<br>d'espèces | Compte « Caisse »<br><u>lié</u> au mode de règlement ESP | Compte lié à<br><u>la</u> justification du mouvement |
|--------------------------------|----------------------------------------------------------|------------------------------------------------------|
| Entrée                         | Au débit                                                 | Au crédit                                            |
| Sortie                         | Au crédit                                                | Au débit                                             |

| G | Livre - 47800 | 000 >  | (           |              |                           |                       |              |           |            |        |       |   |   |   |   |              |
|---|---------------|--------|-------------|--------------|---------------------------|-----------------------|--------------|-----------|------------|--------|-------|---|---|---|---|--------------|
|   | 47800000      | •      | • • • • • • | mpte transit | toire                     |                       |              |           |            |        |       |   |   |   |   |              |
| × | Consultatio   | n du O | 6/06/2023   | au 31/08/    | 2023                      |                       |              |           |            |        |       |   |   |   |   |              |
| B | 000           | X      | 🕫 🐺 🍂       |              |                           |                       | Tous (lettre | s) 🔹 Tous | pointés) 🔹 |        |       |   |   |   |   |              |
|   | Date          | Jnl    | N° pièce    | Numéro       | Libellé pièce             | Libellé mouvement     | TVA          | Débit     | Crédit     | Solde  | Lettr | L | D | v | с | Contrepartie |
|   | 07/06/2023    | 21     |             |              | Ouverture - Ecart espèces | Remise espèces banque |              | 120,00    |            | 474,21 |       |   |   |   |   | 53000000     |
|   | 09/06/2023    | 21     |             |              | Remise espèces banque     | Remise espèces banque |              | 50,00     |            | 524,21 |       |   |   |   |   | 53000000     |
|   | 10/06/2023    | 21     |             |              | apport                    | apport                |              |           | 100,00     | 424,21 |       |   |   |   |   | 53000000     |
|   | 11/06/2023    | 21     |             |              | Clôture - Ecart espèces   | apport                |              |           | 50,00      | 374,21 |       |   |   |   |   | 53000000     |
|   |               |        |             |              |                           |                       |              |           |            |        |       |   |   |   |   |              |
|   | Lb            |        |             |              |                           |                       |              |           |            |        |       |   |   |   |   |              |

| G | Livre - 53000    | 000 ×   |           |           |                           |                       |            |            |               |         |          |   |   |   |   |              |
|---|------------------|---------|-----------|-----------|---------------------------|-----------------------|------------|------------|---------------|---------|----------|---|---|---|---|--------------|
|   | <b>4</b> 5300000 | •       | CA        | ISSE      |                           |                       |            |            |               |         |          |   |   |   |   |              |
| • | Consultatio      | n du O( | 6/06/2023 | au 31/08/ | 2023                      |                       |            |            |               |         |          |   |   |   |   |              |
| B | 00               |         | 🖗 🤻 🕷     |           |                           | Т                     | ous (letti | rés) 🔹 Tou | s (pointés) 🔹 |         |          |   |   |   |   |              |
|   | Date             | Jnl     | Nº pièce  | Numéro    | Libellé pièce             | Libellé mouvement     | TVA        | Débit      | Crédit        | Solde   | Dt point | P | D | v | с | Contrepartie |
|   | 07/06/2023       | 21      |           |           | Ouverture - Ecart espèces | Remise espèces banque |            |            | 120,00        | -502,00 |          |   |   |   |   | 47800000     |
|   | 09/06/2023       | 21      |           |           | Remise espèces banque     | Remise espèces banque |            |            | 50,00         | -552,00 |          |   |   |   |   | 47800000     |
|   | 10/06/2023       | 21      |           |           | apport                    | apport                |            | 100,00     |               | -452,00 |          |   |   |   |   | 47800000     |
|   | 11/06/2023       | 21      |           |           | Clôture - Ecart espèces   | apport                |            | 50,00      |               | -402,00 |          |   |   |   |   | 47800000     |

# 8. CLOTURE DE CAISSE

OBJECTIF : permet de valider les transactions de la journée.

Quitter l'écran de saisie du TPV puis aller dans **Accueil\Point de vente\Clôturer** ou **Ventes\Point de vente\Clôturer**.

| Accueil     | Ventes   | Travaux | Articles  | Stocks et compta. matière                               | Achats Statis | tiques           | Comptabili | té Isasite Pa           | ramètres Opt | ions Aide |         |            |                               |            |                    |         |
|-------------|----------|---------|-----------|---------------------------------------------------------|---------------|------------------|------------|-------------------------|--------------|-----------|---------|------------|-------------------------------|------------|--------------------|---------|
| Jvegarder F | ermer Sy | Onchro. |           | Entreprise Date de trav<br>VIGNE 12/06/2023<br>Modifier | ail Factures  | Vente<br>directe | Travaux    | Livraisons<br>Commandes | Expéditions  | Planning  | Clients | Historique | 😵 Liste / Travaux<br>🧮 Agenda | Règlements | Point de vente 🕶   | Chat    |
| Dossier     |          |         | Accuell ' | Preferences                                             |               | L                | ocuments   |                         | Expeditions  | Travaux   |         | CI         | ents                          | Regiements |                    | _       |
| us titro)   |          |         |           |                                                         |               |                  |            |                         |              |           |         |            |                               |            | 100                | <u></u> |
|             |          |         |           |                                                         |               |                  |            |                         |              |           |         |            |                               |            | Ouvrir<br>Clôturer | Tickets |
|             |          |         |           |                                                         |               |                  |            |                         |              |           |         |            |                               |            | - Ouv              | nr te   |
|             |          |         |           |                                                         |               |                  |            |                         |              |           |         |            |                               |            | Clôtu              | urer    |

Vous pouvez vérifier le montant de la caisse. Au besoin, utiliser l'aide au calcul du montant de caisse, comme à l'ouverture. Enfin, on peut valider en cliquant sur « OK ».

Une fenêtre propose d'imprimer le Z de caisse. Il suffira de valider par « Oui ». La fenêtre suivante permet de choisir la forme d'impression.

| Clôturer la       | i caisse   |
|-------------------|------------|
| Date              | 04/02/2013 |
| Montant en caisse | 1 007,34 E |
| 🗸 ок              | Annuler    |

|                       | Clôturer la caisse                       |
|-----------------------|------------------------------------------|
| <b>a</b> u 04/02/2013 | Information                              |
|                       | Désirez vous imprimer votre Z de caisse? |
|                       | Oui Non                                  |
|                       | V OK X Annuler                           |

Une fois clôturée, la caisse ne peut plus être ouverte à nouveau sur une même journée. L'opération de clôture est irréversible.

# 9. LES EDITIONS D'ETATS

Ces éditions sont des états récapitulatifs d'une période pour une caisse et sont éditables via le menu **Comptabilité (Editions.** 

| Accueil            | Ventes                 | Travaux         | Articles              | Stocks et cor    | mpta. matière              | Achats                                                  | Statistiques                                   | Comptabilité                       | Isasite      |    | Paramètres                    | Options                 | Aide    |         |
|--------------------|------------------------|-----------------|-----------------------|------------------|----------------------------|---------------------------------------------------------|------------------------------------------------|------------------------------------|--------------|----|-------------------------------|-------------------------|---------|---------|
| it<br>ns<br>ensuel | Opérations<br>diverses | Solde Ecritures | omptable<br>à nouveau | l23<br>Isacompta | Consultati<br>Justificatil | ion Grand-I<br>fs TVA sur<br>gée des en<br>Editions / C | ivre<br>encaissements<br>cours<br>onsultations | Liste des dus cl<br>à une date dor | ients<br>née | Pc | Edition<br>Z de ca<br>X de ca | Clôture<br>isse         | Ouvertu | )<br>re |
| titre)             |                        |                 |                       |                  |                            |                                                         |                                                |                                    |              |    | Liste de                      | es encaisse             | ments   |         |
|                    |                        |                 |                       |                  |                            |                                                         |                                                |                                    |              |    | Liste de<br>Clôture           | es tickets<br>mensuelle |         |         |

# 9.1 Le Z de caisse

Cette édition n'est possible qu'une fois la caisse clôturée et s'effectue via le menu **Comptabilité Edition Z de caisse**. Il est possible d'utiliser un filtre pour l'édition de Z de caisse sur une période donnée.

Deux formats d'édition sont disponibles (A4 et ticket) ainsi que deux types de ventilation (article ou famille) comme pour l'édition du X de caisse (cf chapitre 5.3).

| Ecran d'accueil X Z de caisse X           |
|-------------------------------------------|
| Imprimer vers                             |
| Filtres                                   |
| Entreprise(s) VIGNE × Caisse(s) SITE1 × • |
| Type d'édition                            |
| Edition quotidienne                       |
| O Edition cumulée sur la période          |
| O Edition mensuelle                       |
| Période du 15/04/2021 💼 au 15/04/2021 💼   |
|                                           |

| rorme         | ZCAA4 V Nb exemplaires                                                 | 1 🚭              |
|---------------|------------------------------------------------------------------------|------------------|
| ons de sortie | ZARA4 Journal caisse A4 article<br>ZARTK Journal caisse ticket article |                  |
| Imprimante    | ZCAA4[Journal caisse A4 famile                                         | Options          |
|               | ZCATK Journal caisse ticket famille                                    |                  |
| Ecran         |                                                                        |                  |
| Fichier       | THE LADGED AS CALLERS WHEN GETTICHED AND                               |                  |
|               | C Exporter au format PDF                                               |                  |
|               | Chemin (ex: C:\Mes Documents\Mon N                                     | om De Fichier)   |
|               | C-IGCUsaGCWp)Export odf                                                | Parcourir        |
|               | le le le le le le le le le le le le le l                               | 1.01.001011      |
|               | Encounter and E Mail                                                   | Contraction -    |
|               | ELLADAEL DBL C-WIBI                                                    |                  |
|               | Linvoyer par E-Mai                                                     | Contrigui denort |

|                                                                                                    |                                                                                                    |                                                                                | Z de caisse                                                                                                    |                                                                                                  |                                                                                       |                                                                                 |                                                                                                    |                                                                                   |
|----------------------------------------------------------------------------------------------------|----------------------------------------------------------------------------------------------------|--------------------------------------------------------------------------------|----------------------------------------------------------------------------------------------------|--------------------------------------------------------------------------------------------------|---------------------------------------------------------------------------------------|---------------------------------------------------------------------------------|----------------------------------------------------------------------------------------------------|-----------------------------------------------------------------------------------|
|                                                                                                    | CI                                                                                                    | ôture du 04/02                                                                 | 2/2013 par Dén                                                                                                    | nonstration VI                                                                                   | ті                                                                                    |                                                                                 |                                                                                                    |                                                                                   |
| aisse Démonstratio                                                                                                    | In VITI                                                                                                    |                                                                                |                                                                                                    |                                                                                                  |                                                                                       |                                                                                 |                                                                                                    |                                                                                   |
| Demonstratio                                                                                                    | in VITI                                                                                                    |                                                                                |                                                                                                    |                                                                                                  |                                                                                       |                                                                                 |                                                                                                    | Page 1                                                                            |
| Fonds de caise                                                                                                    | se théorique                                                                                                    | F                                                                              | Fonds de caiss                                                                                                    | se constaté                                                                                      |                                                                                       |                                                                                 | Ecart de clôtu                                                                                                    | re                                                                                |
| Montant                                                                                                    | 1 00                                                                                                    | 17,34 Monta                                                                    | nt                                                                                                    | 1 00                                                                                             | 07,34                                                                                 | Monta                                                                           | ant                                                                                                    | 0,00                                                                              |
|                                                                                                    |                                                                                                    |                                                                                |                                                                                                    |                                                                                                  |                                                                                       |                                                                                 |                                                                                                    |                                                                                   |
|                                                                                                    |                                                                                                    | Ventila                                                                        | ation par type                                                                                                    | de vente                                                                                         |                                                                                       |                                                                                 |                                                                                                    |                                                                                   |
| Type Nombre Mt H                                                                                                    |                                                                                                    | Mt HT                                                                          | Remise HT                                                                                                    | Net HT                                                                                           | тіт                                                                                   | TVA                                                                             | Mt TTC                                                                                                    | % CA                                                                              |
| Factures / Avoirs                                                                                                    | 3                                                                                                    | 227,31                                                                         | 0.04                                                                                                    | 227,2                                                                                            | 7                                                                                     | 44,55                                                                           | 271,82                                                                                                    | 61.08                                                                             |
| Tickets                                                                                                    | 5                                                                                                    | 144.84                                                                         |                                                                                                    | 144.8                                                                                            | 4                                                                                     | 28,38                                                                           | 173.22                                                                                                    | 38,92                                                                             |
| Total                                                                                                    | 8                                                                                                    | 372.15                                                                         | 0.04                                                                                                    | 372.1                                                                                            | 1                                                                                     | 72.93                                                                           | 445.04                                                                                                    | 100.00                                                                            |
| Total                                                                                                    | -                                                                                                    |                                                                                |                                                                                                    |                                                                                                  |                                                                                       |                                                                                 |                                                                                                    |                                                                                   |
|                                                                                                    |                                                                                                    | Man                                                                            |                                                                                                    |                                                                                                  |                                                                                       |                                                                                 |                                                                                                    |                                                                                   |
| Nom                                                                                                    | Quantité                                                                                                    | Mt HT                                                                          | Remise HT                                                                                                    | Net HT                                                                                           | 1                                                                                     | TVA                                                                             | Mt TTC                                                                                                    | % CA                                                                              |
| Vendeur 1                                                                                                    | 2                                                                                                    | 372 15                                                                         | 0.04                                                                                                    | 372.1                                                                                            | 1                                                                                     | 72.02                                                                           | 445.04                                                                                                    | 100.00                                                                            |
| removal 1                                                                                                    | °                                                                                                    | 012,10                                                                         | 0,04                                                                                                    | 0/2,1                                                                                            | ·                                                                                     | 12,00                                                                           | 440,04                                                                                                    | 100,00                                                                            |
|                                                                                                    | · · ·                                                                                                    |                                                                                |                                                                                                    |                                                                                                  |                                                                                       | •                                                                               |                                                                                                    |                                                                                   |
|                                                                                                    |                                                                                                    |                                                                                | 1                                                                                                    |                                                                                                  |                                                                                       |                                                                                 |                                                                                                    |                                                                                   |
| Ventilation par                                                                                                    | mode de régl                                                                                                    | ement                                                                          |                                                                                                    |                                                                                                  |                                                                                       |                                                                                 |                                                                                                    |                                                                                   |
| Libellé                                                                                                    | Nombre                                                                                                    | Montant                                                                        |                                                                                                    |                                                                                                  |                                                                                       |                                                                                 |                                                                                                    |                                                                                   |
| CHEQUE 2                                                                                                    |                                                                                                    | 64,77                                                                          |                                                                                                    |                                                                                                  |                                                                                       |                                                                                 |                                                                                                    |                                                                                   |
| ESPECES 6                                                                                                    |                                                                                                    | 266,74                                                                         |                                                                                                    |                                                                                                  |                                                                                       |                                                                                 |                                                                                                    |                                                                                   |
| Total                                                                                                    | 8                                                                                                    | 331,51                                                                         |                                                                                                    |                                                                                                  |                                                                                       |                                                                                 |                                                                                                    |                                                                                   |
|                                                                                                    | M                                                                                                    | 71/8                                                                           |                                                                                                    |                                                                                                  |                                                                                       |                                                                                 |                                                                                                    |                                                                                   |
| Tour                                                                                                    | Not UT                                                                                                    |                                                                                | MH TTC                                                                                                    |                                                                                                  |                                                                                       |                                                                                 |                                                                                                    |                                                                                   |
| TVA Collect 19.6%                                                                                                    | 372.11                                                                                                    | 72.02                                                                          | 445.0                                                                                                    | 4                                                                                                |                                                                                       |                                                                                 |                                                                                                    |                                                                                   |
| TVA Gollect. 16.076                                                                                                    | 372,11                                                                                                    | 12,00                                                                          | 440,0                                                                                                    | ~                                                                                                |                                                                                       |                                                                                 |                                                                                                    |                                                                                   |
|                                                                                                    | <u>i i</u>                                                                                                    | i                                                                              |                                                                                                    |                                                                                                  |                                                                                       |                                                                                 |                                                                                                    |                                                                                   |
|                                                                                                    |                                                                                                    |                                                                                |                                                                                                    |                                                                                                  |                                                                                       |                                                                                 |                                                                                                    |                                                                                   |
|                                                                                                    | Statistiqu                                                                                                    | ies                                                                            |                                                                                                    |                                                                                                  |                                                                                       |                                                                                 |                                                                                                    |                                                                                   |
| Ticket début n®20130002 à                                                                                                    | Statistiqu<br>ticket fin n°2013                                                                                                    | ies<br>0006                                                                    |                                                                                                    | 5                                                                                                |                                                                                       |                                                                                 |                                                                                                    |                                                                                   |
| Ticket début n°20130002 à<br>Facture début n°20130001                                                                                                    | Statistiqu<br>à ticket fin n°2013<br>à facture fin n°2                                                                                                    | ies<br>10006<br>0130003                                                        |                                                                                                    | 5 3                                                                                              |                                                                                       |                                                                                 |                                                                                                    |                                                                                   |
| Ticket début n°20130002 à<br>Facture début n°20130001<br>Quantité d'articles vendus<br>Parier moven                                                                                                    | Statistiqu<br>à ticket fin n°2013<br>l à facture fin n°2<br>i :                                                                                                    | ies<br>10006<br>0130003                                                        | 6                                                                                                    | 5<br>3<br>15                                                                                     |                                                                                       |                                                                                 |                                                                                                    |                                                                                   |
| icket début nº20130002 à<br>acture début nº20130001<br>Quantité d'articles vendus<br>Panier moyen :                                                                                                    | Statistiqu<br>à ticket fin n°2013<br>l à facture fin n°2<br>s :                                                                                                    | 10006<br>0130003                                                               | 6<br>55,6                                                                                                    | 5<br>3<br>15<br>13                                                                               |                                                                                       |                                                                                 |                                                                                                    |                                                                                   |
| icket début n'20130002 à<br>acture début n'20130001<br>acuantité d'articles vendus<br>Panier moyen :                                                                                                    | Statistiqu<br>à ticket fin n°2013<br>l à facture fin n°2<br>s :                                                                                                    | Jes<br>10006<br>0130003<br>Vei                                                 | 6<br>55,6<br>ntilation par ai                                                                                                    | 5<br>3<br>35<br>33                                                                               |                                                                                       |                                                                                 |                                                                                                    |                                                                                   |
| Ticket début n°20130002 à<br>acture début n°20130001<br>Quantité d'articles vendus<br>Panier moyen :<br>Libellé                                                                                                    | Statistiqu<br>à ticket fin n°2013<br>l à facture fin n°2<br>3 :                                                                                                    | Jes<br>10006<br>D130003<br>Ver<br>Quantité                                     | 6<br>55,0<br>ntilation par ar                                                                                                    | 5<br>3<br>55<br>33<br>tticle<br>emise HT N                                                       | let HT                                                                                | TVA                                                                             | MtTTC                                                                                                    | % CA                                                                              |
| Ticket début n°20130002 à<br>acture début n°20130001<br>Quantité d'articles vendus<br>Panier moyen :<br>Libellé<br>BicHote - Acc BORDEAUX BL/<br>DIEVAUER 2008 75 cl                                                                                                    | Statistiqu<br>à ticket fin n'2013<br>à facture fin n'2<br>5 :<br>5 :                                                                                                    | ues<br>00006<br>0130003<br>Ver<br>Quantité                                     | e<br>55,e<br>ntilation par ar<br>Mt HT R<br>8 30,48                                                                                                    | 5<br>3<br>15<br>13<br>rticle<br>emise HT N                                                       | let HT<br>30,48                                                                       | TVA<br>8 5                                                                      | Mt TTC                                                                                                    | % CA<br>8,19                                                                      |
| Ticket début n°20130002 à<br>acture début n°20130002 à<br>Jouantité d'articles vendus<br>Panier moyen :<br>Libellé<br>BECHOSE - ACO BORDEAUX BJ-<br>NERVALES 2003 TS d<br>DECORSE - ACO BORDEAUX BJ-                                                                                                    | Statistiqu<br>à ticket fin n'2013<br>à facture fin n'2<br>;<br>;<br>wc chateau Le<br>wc chateau Le                                                                                                    | ues<br>30006<br>D130003<br>Ver<br>Quantité<br>1                                | 6<br>55,6<br>ntilation par ar<br>Mt HT R<br>8 30,48<br>6 60,61                                                                                                    | 5<br>3<br>15<br>33<br><b>ticle</b><br>emise HT N                                                 | let HT<br>30,48<br>60,61                                                              | TVA<br>5                                                                        | Mt TTC<br>,97 36,45<br>,87 72,48                                                                                        | % CA<br>8,19<br>16,29                                                             |
| ioket début n°20130002 à<br>lacture début n°20130002 à<br>lacture début n°20130001<br>Juantité d'articles vendus<br>anier moyen :<br>Libellé<br>lachos8 - Acc BondeAux BL/<br>HeinvLes 20875 d<br>lechos8 - Acc BondeAux BL/<br>HeinvLes 20875 d                                                                                                    | Statistiqu<br>à ticket fin n°2013<br>à facture fin n°2<br>;<br>;<br>wic chateau LE<br>wic chateau LE<br>wic chateau LE                                                                                           | ves<br>30006<br>0130003<br>Ver<br>Quantité<br>1                                | 6<br>55,6<br>htilation par ar<br>Mt HT R<br>8 30,48<br>6 60,61<br>1 3,96                                                                                                    | 5<br>3<br>5<br>5<br>3<br>5<br>5<br>3<br>5<br>5<br>5<br>5<br>5<br>5<br>5<br>5<br>5<br>5<br>5<br>5 | let HT<br>30,48<br>60,61<br>3,96                                                      | TVA<br>8 5                                                                      | Mt TTC<br>,97 38,45<br>,87 72,48<br>,78 4.74                                                                            | % CA<br>8,19<br>16,29<br>1,07                                                     |
| icket début n°20130002 à<br>acture début n°20130001<br>Juantité d'articles vendus<br>anier moyen :<br>Libellé<br>Ischas - Acc sonze.ux su-<br>Hervules - Acc sonze.ux su-<br>Hervules - Acc sonze.ux su-<br>Hervules - Acc sonze.ux su-<br>Hervules - Acc sonze.ux su-<br>hervules - Acc sonze.ux su-<br>hervules - Acc sonze.ux su-<br>hervules - Acc sonze.ux su-                                                                                                    | Statistiqu<br>à ticket fin n°2013<br>l à facture fin n°2<br>; :<br>www.chateau.Le<br>www.chateau.Le<br>www.chateau.Le                                                                                            | ues<br>00006<br>0130003<br>Ver<br>Quantité                                     | 6<br>55,0<br>mtilation par ar<br>Mt HT R<br>8 30,48<br>8 60,61<br>1 3,98                                                                                                    | 5<br>3<br>5<br>5<br>3<br>5<br>5<br>3<br>5<br>5<br>5<br>5<br>5<br>5<br>5<br>5<br>5<br>5<br>5<br>5 | let HT<br>30,48<br>60,61<br>3,96                                                      | TVA<br>5<br>11                                                                  | Mt TTC<br>.97 36,45<br>,87 72,48<br>,78 4,74                                                                            | % CA<br>8,19<br>16,29<br>1,07                                                     |
| Ticket début n°20130002 à<br>acture début n°20130001<br>Quantité d'articles vendus<br>Panier moyen :<br>Libellé<br>BOCHOBE - ACO BORDEAUX BU-<br>HERVUER 20075 d'<br>BBCHOB - ACO BORDEAUX BU-<br>HERVUER 20075 d'<br>BBCHOB - ACO BORDEAUX BU-<br>HERVUER 20175 d'<br>BBCHOB - ACO BORDEAUX BU-<br>HERVUER 20175 d'<br>BBCHOM - ACO BORDEAUX BU-                                                                                                    | Statistiqu<br>à ticket fin n2013<br>à facture fin n2<br>:<br>:                                                                                                    | 90006<br>0130003<br>Ver<br>Quantité                                            | 6<br>55,6<br>mtilation par ar<br>Mt HT R<br>8 30,48<br>6 60,61<br>1 3,98<br>2 7,58                                                                                                    | tticle<br>emise HT N                                                                             | let HT<br>30,48<br>60,61<br>3,96<br>7,58                                              | TVA<br>8 5<br>11<br>8 0                                                         | MtTTC<br>97 36,45<br>,87 72,48<br>,78 4,74<br>,48 9,08                                                                  | % CA<br>8,19<br>16,29<br>1,07<br>2,04                                             |
| Ticket début n°20130002 à<br>acture début n°20130002 à<br>acture début n°20130001<br>Juanité d'articles vendus<br>anier moyen :<br>Libellé<br>Isches - Acc Borde Lux EU<br>Hervuler 2005 75 d<br>Isches - Acc Borde Lux EU<br>Hervuler 2005 75 d<br>Isches - Acc Borde Lux EU<br>Hervuler 2015 75 d<br>Isches - Acc Borde Lux EU<br>Hervuler 2015 75 d<br>Isches - Acc Borde Lux EU                                                                                                    | Statistiqu<br>à ticket fin n2013<br>à facture fin n2<br>s :                                                                                                    | 20006<br>0130003<br>Ver<br>Quantité<br>1                                       | 6<br>55,0<br>mtilation par ar<br>Mt HT R<br>8 30,48<br>6 60,61<br>1 3,98<br>2 7,58<br>4 57,42                                                                                                    | tticle                                                                                           | let HT<br>30,48<br>60,61<br>3,96<br>7,58<br>57,42                                     | TVA<br>5<br>111<br>5 0<br>5 1<br>1                                              | Mt TTC<br>97 36,45<br>.87 72,48<br>.78 4,74<br>.48 9,06<br>.25 68,67                                                    | % CA<br>8,19<br>16,29<br>1,07<br>2,04<br>15,43                                    |
| Ticket début n°20130002 à<br>acture début n°20130001<br>Quantité d'articles vendus<br>Panier moyen :<br>Libellé<br>sechos - Acc BORDEAUX BLA<br>DERVALER 200975 d<br>BECHID - ACC BORDEAUX BLA<br>DERVALER 200975 d<br>BECHID - ACC BORDEAUX BLA<br>BECHID - ACC BORDEAUX BLA<br>DERVALER 20175 d<br>BECHID - ACC BORDEAUX BLA<br>DERVALER 20175 d                                                                                                    | Statistiqu<br>à ticket fin n°2013<br>à facture fin n°2<br>s :                                                                                                    | 20006<br>0130003<br>Ver<br>Quantité<br>1<br>EAU 1                              | 6<br>55,6<br><b>ntilation par ar</b><br>Mt HT R<br>8 30,48<br>6 60,61<br>1 3,96<br>2 7,58<br>4 57,42<br>1 122,34                                                                                                    | ticle<br>emise HT N                                                                              | let HT<br>30,48<br>60,61<br>3,96<br>7,58<br>57,42                                     | TVA<br>8 6<br>11<br>8 1<br>8 1<br>11<br>2 23                                    | Mt TTC<br>97 30,45<br>87 72,48<br>4,78 4,74<br>48 9,06<br>,25 68,67<br>146,30                                           | % CA<br>8,19<br>16,29<br>1,07<br>2,04<br>15,43<br>32,87                           |
| Ticket début n°20130002 à<br>Facture début n°20130001<br>Quantité d'articles vendus<br>Panier moyen :<br>Libellé<br>BECHER 20075 d<br>BECHER - ACC BORDEAUX BLA<br>DERVILER 20075 d<br>BECHER - ACC BORDEAUX BLA<br>DERVILER 20175 d<br>BECHER - ACC BORDEAUX BLA<br>DERVILER 20175 d<br>BECHER - ACC BORDEAUX BLA<br>DIT 5 d                                                                                                    | Statistiqu<br>à ticket fin n°201;<br>à facture fin n°205;<br>s :<br>                                                                                                    | иея<br>00006<br>0130003<br>Ver<br>Quantité<br>1<br>ЕАИ 1<br>ЕАИ 1<br>ЕАИ 1     | 6<br>55,6<br><b>ntilation par ar</b><br>Mt HT R<br>8 30,48<br>6 60,61<br>1 3,96<br>2 7,58<br>4 57,42<br>1 122,34<br>6 66,90                                                                                                    | ticle<br>0,01<br>0,01                                                                            | let HT<br>30,48<br>60,61<br>3,96<br>7,58<br>57,42<br>122,32<br>66,89                  | TVA<br>5 5<br>111<br>5 0<br>5 1<br>112<br>23<br>13                              | Mt TTC<br>97 30,45<br>87 72,48<br>4,78 4,74<br>48 9,06<br>,25 68,67<br>146,30<br>146,30<br>112 80,01                    | % CA<br>8,19<br>16,29<br>1,07<br>2,04<br>15,43<br>32,87<br>17,98                  |
| Ticket début n°20130002 à<br>Facture début n°20130001<br>Quantité d'articles vendus<br>Panier moyen :<br>Libellé<br>BBCHBB - ACC BORDEAUX BLA<br>DERVISE 20075 d<br>BBCHB - ACC BORDEAUX BLA<br>DERVISE 20075 d<br>BBCHB - ACC BORDEAUX BLA<br>DERVISE 20075 d<br>BBCHB - ACC BORDEAUX BLA<br>BBCHB - ACC BORDEAUX BLA<br>BBCHB - ACC BORDEAUX BLA<br>BBCHB - ACC BORDEAUX BLA<br>BBCHB - ACC BORDEAUX BLA<br>BBCHB - ACC BORDEAUX BLA<br>BBCHB - ACC BORDEAUX BLA<br>BBCHB - ACC BORDEAUX BLA<br>BBCHB - ACC BORDEAUX BLA<br>BBCHB - ACC BORDEAUX BLA<br>BBCHB - ACC BORDEAUX BLA | Statistiqu<br>à ticket fin n°201;<br>à facture fin n°205;<br>s :<br>                                                                                                    | иея<br>00006<br>0130003<br>Ver<br>Quantité<br>сли 1<br>Ели 1<br>Ели 1<br>Ели 1 | 6<br>55,6<br><b>ntilation par ar</b><br>Mt HT R<br>8 30,48<br>6 60,61<br>1 3,96<br>2 7,58<br>4 57,42<br>1 122,34<br>6 66,90<br>7 26,29                                                                                                    | ticle<br>0,01<br>0,03                                                                            | let HT<br>30,48<br>60,81<br>3,96<br>7,58<br>57,42<br>122,32<br>66,89<br>26,27         | TVA<br>8 5<br>111<br>8 0<br>8 1<br>112<br>23<br>9 13<br>9 13                    | Mt TTC<br>97 30,45<br>87 72,48<br>9,06<br>,25 68,67<br>146,30<br>,12 80,01<br>1,14 31,41                                | % CA<br>8,19<br>16,29<br>1,07<br>2,04<br>15,43<br>32,87<br>17,98<br>7,06          |
| Ticket début n°20130002 à<br>Facture début n°20130001<br>Quantité d'articles vendus<br>Panier moyen :<br>Libellé<br>BBCH085 - AOC BORDEAUX BLA<br>CHEVAUER 20075 d<br>BBCH185 - AOC BORDEAUX BLA<br>DEVAUER 20075 d<br>BBCH185 - AOC BORDEAUX BLA<br>DEVAUER 20175 d<br>BBCH185 - AOC BORDEAUX BLA<br>20175 d<br>BBP118 - AOC BORDEAUX BLA<br>20175 d<br>BBP118 - AOC BORDEAUX BLA<br>20175 d<br>BBP118 - AOC BORDEAUX BLA<br>20175 d                                                                                                    | Statistiqu<br>à ticket fin n°201;<br>à facture fin n°205;<br>s :<br>NNC CHATEAU LE<br>NNC CHATEAU LE<br>NNC CHATEAU LE<br>NNC CHATEAU LE<br>NNC CHATEAU LE<br>NNC CHATEAU LE<br>NNC CHATEAU LE<br>NNC CHATEAU LE | иея<br>00006<br>0130003<br>Quantité<br>Сиантité<br>ЕАU<br>ЕАU<br>ЕАU<br>Е      | 6<br>55,6<br>1<br>1<br>1<br>2<br>7,58<br>4<br>57,42<br>1<br>1<br>1<br>22,7,58<br>4<br>57,42<br>1<br>1<br>1<br>22,7,58<br>4<br>57,42<br>1<br>1<br>22,7,58<br>4<br>57,42<br>1<br>1<br>22,7,58<br>4<br>57,42<br>1<br>1<br>22,7,58<br>4<br>57,42<br>1<br>1<br>22,57,42<br>1<br>1<br>22,57,42<br>1<br>1<br>22,57,42<br>1<br>1<br>22,57,42<br>1<br>1<br>22,57,42<br>1<br>1<br>22,57,42<br>1<br>1<br>22,57,42<br>1<br>1<br>22,57,42<br>1<br>1<br>22,57,42<br>1<br>1<br>22,57,42<br>1<br>1<br>22,57,42<br>1<br>1<br>22,58<br>1<br>22,57,58<br>1<br>22,57,58<br>1<br>22,59<br>1<br>22,59<br>1<br>22,59<br>1<br>22,59<br>1<br>22,59<br>1<br>22,59<br>1<br>22,59<br>1<br>23,57,58<br>1<br>24,59<br>1<br>24,59<br>1<br>24,59<br>1<br>22,59<br>1<br>24,59<br>1<br>24,59 | ticle<br>emise HT N<br>0,01<br>0,03                                                              | et HT<br>30,48<br>60,61<br>3,96<br>7,58<br>57,42<br>122,32<br>66,89<br>26,27<br>-3,41 | TVA<br>5<br>11<br>0<br>0<br>1<br>1<br>2<br>2<br>3<br>1<br>3<br>1<br>3<br>5<br>5 | Mt TTC<br>97 36,45<br>87 72,48<br>1,78 4,74<br>48 9,06<br>1,25 68,67<br>146,30<br>1,12 80,01<br>1,14 31,41<br>1,67 4,08 | % CA<br>8,19<br>16,29<br>1,07<br>2,04<br>15,43<br>32,87<br>17,98<br>7,06<br>-0,92 |

tient compte du prix de vente de l'article avant la remise de ligne

La colonne

"Montant HT

## 9.2 La liste des encaissements

Cette édition présente le détail des règlements et des mouvements d'espèces sur une période définie.

On y accède via le menu **Comptabilité \Edition \Liste des encaissements**.

Une synthèse est réalisée avec le récapitulatif des encaissements (règlements et mouvements d'espèces par mode de règlement).

|            |                              | Liste des du 04/02/2 | encaissemen<br>1013 au 04/02/2013 | ts                |        |         |
|------------|------------------------------|----------------------|-----------------------------------|-------------------|--------|---------|
| Modes de   | e règlement filtrés : CB;CH; | ESP                  |                                   |                   |        | Page    |
|            |                              | Règ                  | glements                          |                   |        |         |
| Date       | Mode de règlement            | CI                   | ient                              | N°Ticket / N°Fact | ure    | Montant |
| 04/02/2013 | CHEQUE                       | Patrick ANDRE        |                                   | FA n°20130001     |        | 48,53   |
| 04/02/2013 | ESPECES                      | BAARSMA WINE         | GROUP                             | FA n°20130002     | i      | 109,76  |
| 04/02/2013 | ESPECES                      | CAVEAU               | 1                                 | TK n°20130002     | 36,24  |         |
| 04/02/2013 | ESPECES                      | CAVEAU               |                                   | TK n*20130003     |        | 20,00   |
| 04/02/2013 | CHEQUE                       | CAVEAU               |                                   | TK n°20130003     |        | 16,24   |
| 04/02/2013 | 3 ESPECES CAVEAU             |                      |                                   | TK n°20130004     |        | 9,06    |
| 04/02/2013 | ESPECES                      | BUCH LTD.            | 1                                 | TK n°20130005     |        | 14,22   |
| 04/02/2013 | ESPECES                      |                      | TK n°20130006                     |                   | 77,46  |         |
|            | •                            |                      | •                                 | Total des règle   | ments  | 331,51  |
|            |                              |                      |                                   |                   |        |         |
|            | Mada da ak                   | Récapitulati         | if des encaissemen                | its               |        | -       |
|            | Mode de re                   | giement              | Nombre                            | Montant           |        | [       |
|            | CHEQUE                       |                      |                                   | 2                 | 64,77  | 1       |
|            | ESPECES                      |                      |                                   | 6                 | 266,74 | 4       |
|            |                              |                      | Total de                          | s                 | 331,51 |         |

## 9.3 La liste des tickets et factures

Cette liste est éditée sur une période à déterminer via le menu **Comptabilité\Edition\Liste des tickets**.

|                   |                           | List<br>du         | e des tickets<br>u 04/02/2013 au           | et factures<br>04/02/2013      |                                           |       | Daga d   |
|-------------------|---------------------------|--------------------|--------------------------------------------|--------------------------------|-------------------------------------------|-------|----------|
| Date              | N° ticket / N°<br>facture | Vendeur            | Nom cl                                     | ient                           | Net HT                                    | TVA   | Total TT |
| 04/02/201         | FA n° 20130001            | Vendeur 1          | MR ANDRE Patrick                           | - 51800 STE MENEH              | IOUI 119.92                               | 23.51 | 143.4    |
| 04/02/201         | FA n° 20130002            | Vendeur 1          | BAARSMA WINE G                             | ROUP - 8401BL GOF              | RED 91.77                                 | 17.99 | 109.7    |
| 04/02/201         | FA n° 20130003            | Vendeur 1          | MR ANDRE Patrick                           | - 51800 STE MENEH              | IOUL 15,58                                | 3,05  | 18.6     |
| 04/02/201         | TK n° 20130002            | Vendeur 1          | CAVEAU                                     |                                | 30,30                                     | 5,94  | 36.2     |
| 04/02/201         | TK n° 20130003            | Vendeur 1          | CAVEAU                                     |                                | 30,30                                     | 5,94  | 36.2     |
| 04/02/201         | TK n° 20130004            | Vendeur 1          | CAVEAU                                     |                                | 7,58                                      | 1,48  | 9,0      |
| 04/02/201         | TK n° 20130005            | Vendeur 1          | BUCH LTD 8539                              | GLASGOW - SCOTL                | AND 11,89                                 | 2,33  | 14,2     |
| 04/02/201         | TK n° 20130006            | Vendeur 1          | MR LEGER All - 750                         | 01 PARIS                       | 64,77                                     | 12,69 | 77,4     |
|                   | S                         | ous total du 04/02 | 2013                                       |                                | 372.11                                    | 72.93 | 445.0    |
|                   |                           | TOT                | AI                                         |                                | 372.11                                    | 72.93 | 445.0    |
| FA<br>TK<br>Total | Туре                      | Nombre             | Net HT<br>3 227,27<br>5 144,84<br>8 372,11 | TVA<br>44,55<br>28,38<br>72,93 | Montant TTC<br>271,82<br>173,22<br>445,04 |       |          |
|                   |                           | Ventila            | tion par vendeur                           |                                |                                           |       |          |
| Vendeur 1         | Vendeur                   | Nombre             | Net HT<br>8 372,11                         | TVA<br>72,93                   | Montant TTC<br>445,04                     |       |          |
|                   |                           | Ventilation p      | oar TVA                                    |                                | 1                                         |       |          |
|                   | Taux                      | Montant H          | T TVA                                      | Montant TTC                    |                                           |       |          |
| TVA Collec        | t. 19.6%                  | 372,1              | 1 72,93                                    | 445,04                         |                                           |       |          |

 $\dot{\mathbf{O}}$ 

A partir du site central, il est possible de sélectionner les différentes caisses décentralisées.

Les factures saisies en dehors de la caisse ne sont pas prises en compte dans cette édition.

Cette documentation correspond à la version 13.86. Entre deux versions, des mises à jour du logiciel peuvent être opérées sans modification de la documentation. Elles sont présentées dans la documentation des nouveautés de la version sur votre espace client.